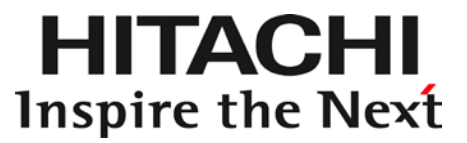

# VMware vSphere<sup>®</sup> ESXi<sup>™</sup> 6.7 用 HDD エラー監視サービス 取扱説明書

マニュアルはよく読み、保管してください。 製品を使用する前に、安全上の指示をよく読み、十分理解してください。 このマニュアルは、いつでも参照できるよう、手近な所に保管してください。

## ソフトウェア使用上の注意

お客様各位

株式会社 日立製作所

このたびは日立アドバンストサーバをお買い上げいただき、誠にありがとうございます。 下記の「ソフトウェアの使用条件」を必ずお読みいただきご了解いただきますようお願いいたします。

#### ソフトウェアの使用条件

1. ソフトウェアの使用

このソフトウェアは、特定の1台の日立アドバンストサーバシステムでのみ使用することができます。

2. 複製

お客様は、このソフトウェアの一部または全部の複製を行わないでください。ただし、下記に該当する場合 にかぎり複製することができます。

お客様がご自身のバックアップ用、保守用として、1 項に定める 1 台の日立アドバンストサーバシステム、 で使用する場合にかぎり複製することができます。

3. 改造・変更

お客様によるこのソフトウェアの改造・変更は行わないでください。万一、お客様によりこのソフトウェア の改造・変更が行われた場合、弊社は該当ソフトウェアについてのいかなる責任も負いません。

4. 第三者の使用

このソフトウェアを譲渡、貸出、移転その他の方法で、第三者に使用させないでください。

- 5. 保証の範囲
  - (1) 万一、媒体不良のために、ご購入時に正常に機能しない場合には、無償で交換いたし ます。
  - (2) このソフトウェアの使用により、万一お客様に損害が生じたとしても、弊社は責任を 負いません。あらかじめご了承ください。

以上

## 重要なお知らせ

- 本書の内容の一部、または全部を無断で転載したり、複写することは固くお断りします。
- 本書の内容について、改良のため予告なしに変更することがあります。
- 本書の内容については万全を期しておりますが、万一ご不審な点や誤りなど、 お気付きのことがありましたら、お買い求め先へご一報くださいますようお願いいたします。
- 本書に準じないで本製品を運用した結果については責任を負いません。 あらかじめご了承ください。

## 規制・対策などについて

### □ 輸出規制について

本製品を輸出される場合には、外国為替および外国貿易法ならびに米国の輸出管理関連法規などの 規制をご確認のうえ、必要な手続きをお取りください。なお、ご不明の場合は弊社担当営業にお問い合わせください。

### □ 海外での使用について

本製品は日本国内専用です。国外では使用しないでください。

なお、他国には各々の国で必要となる法律、規格等が定められており、本製品は適合していません。

## 登録商標・商標について

VMware、VMware vSphere、ESXi、vCenter は米国およびその他の地域における VMware, Inc の登録商標または商標です。

LSI および LSI Logic のロゴは LSI Corporation の商標でなんらかの司法権に 登録されている場合があります。

その他、本マニュアル中の製品名および会社名は、各社の登録商標または商標です。

## 版権について

このマニュアルの内容はすべて著作権によって保護されています。このマニュアルの内容の 一部または全部を、無断で記載することは禁じられています。

Copyright© Hitachi, Ltd. 2015,2018. All rights reserved.

## マニュアルの表記

### □ マークについて

マニュアル内で使用しているマークの意味は次のとおりです。

| ▲敬生       | これは、死亡または重大な傷害を引き起こすおそれのある潜在的な危険の存在を  |  |  |  |  |
|-----------|---------------------------------------|--|--|--|--|
|           | 示すのに用います。                             |  |  |  |  |
| ▲注音       | これは、軽度の傷害、あるいは中程度の傷害を引き起こすおそれのある潜在的な  |  |  |  |  |
| 小江息       | 危険の存在を示すのに用います。                       |  |  |  |  |
| 通知        | これは、人身傷害とは関係のない損害を引き起こすおそれのある場合に用います。 |  |  |  |  |
| 制限        | 本製品の故障や障害の発生を防止し、正常に動作させるための事項を示します。  |  |  |  |  |
| •••<br>補足 | 本製品を活用するためのアドバイスを示します。                |  |  |  |  |

### □ HDD の表記について

本マニュアルにおいて「HDD」と記載されている箇所は特に断りがないかぎり SSD を含みます。

## □ オペレーティングシステム (OS) の略称について

本マニュアルでは、次の OS 名称を省略して表記します。

■ VMware vSphere<sup>®</sup> ESXi<sup>™</sup> 6. 7(以下 VMware vSphere 6.7)

### HA8000 にて使用時のお問い合わせ先

ここでは、HA8000 にて使用時のご質問や不具合の内容に応じたお問い合わせ先をご案内しています。

### □ 技術情報、アップデートプログラムについて

HA8000 ホームページで、技術情報、ドライバやユーティリティ、BIOS/EFI、ファームウェアなどのアップデートプログラ ムを提供しております。[ダウンロード] をクリックしてください。

■ ホームページアドレス: <u>http://www.hitachi.co.jp/Prod/comp/OSD/pc/ha/index.html</u>

各アップデートプログラムの適用はお客様責任にて実施していただきますが、システム装置を安全にご使用いただくためにも、 定期的にホームページにアクセスして、最新のドライバやユーティリティ、BIOS/EFI、ファームウェアへ更新していただく ことをお勧めいたします。

障害等の保守作業で部品を交換した場合、交換した部品の BIOS/EFI、ファームウェアは原則として最新のものが適用されま す。また保守作業時、交換していない部品の BIOS/EFI、ファームウェアも最新のものへ更新する場合があります。

なお、お客様による BIOS/EFI、ファームウェアアップデート作業が困難な場合は、有償でアップデート作業を代行するサービスを提供いたします。詳細はお買い求め先にお問い合わせください。

### □ 操作や使いこなしについて

本製品のハードウェアについての機能や操作方法に関するお問い合わせは、HCA センタ (HITAC カスタマ・アンサ・センタ) でご回答いたしますので、次のフリーダイヤルにおかけください。受付担当がお問い合わせ内容を承り、専門エンジニアが折 り返し電話でお答えするコールバック方式をとらせていただきます。

HCA センタ (HITAC カスタマ・アンサ・センタ)

0120-2580-91

#### 受付時間

```
9:00 - 12:00 / 13:00 - 17:00 (土・日・祝日、年末年始を除く)
```

お願い

■ お問い合わせになる際に次の内容をメモし、お伝えください。お問い合わせ内容の確認をスムーズに行うため、ご協力をお願いいたします。

形名 (TYPE) / 製造番号 (S/N) / インストール OS/サービス ID (SID)

「形名」、「製造番号」および「サービス ID」は、システム装置前面に貼り付けられている機器ラベルにてご確認ください。

- 質問内容を FAX でお送りいただくこともありますので、ご協力をお願いいたします。
- HITAC カスタマ・アンサ・センタでお答えできるのは、製品のハードウェアの機能や操作方法などです。ハードウェアに関する技術 支援や、OS や各言語によるユーザープログラムの技術支援は除きます。 ハードウェアや OS の技術的なお問い合わせについては有償サポートサービスにて承ります。詳細は「技術支援サービスについ て」P.6 をご参照ください。
- 明らかにハードウェア障害と思われる場合は、販売会社または保守会社にご連絡ください。

### □ ハードウェア障害について

システム装置の深刻なエラーが発生したときは、お買い求め先の販売会社または、ご契約の保守会社にご連絡ください。ご連 絡先はご購入時にお控えになった連絡先をご参照ください。なお、日立コールセンタでもハードウェア障害に関するお問い合 わせを承っております。

□ 欠品・初期不良・故障について

本製品の納入時の欠品や初期不良および修理に関するお問い合わせは日立コールセンタにご連絡ください。

日立コールセンタ

## 6120-921-789

受付時間

9:00 - 18:00 (土・日・祝日、年末年始を除く)

- お電話の際には、製品同梱の保証書をご用意ください
- Web によるお問い合わせは次へお願いします
   <a href="https://e-biz.hitachi.co.jp/cgi-shell/ga/rep\_form.pl?TXT\_MACTYPE=1">https://e-biz.hitachi.co.jp/cgi-shell/ga/rep\_form.pl?TXT\_MACTYPE=1</a>

### □ 技術支援サービスについて

ハードウェアやソフトウェアの技術的なお問い合わせについては、「技術支援サービス」による有償サポートとなります。

#### 総合サポートサービス「日立サポート 360」

ハードウェアと、Windows や Linux® などの OS を一体化したサポートサービスをご提供いたします。詳細は次の URL で 紹介しています。

■ ホームページアドレス

http://www.hitachi.co.jp/Prod/comp/soft1/support360/index.html

インストールや運用時のお問い合わせや問題解決など、システムの円滑な運用のためにサービスのご契約をお勧めします。

HA8000 問題切分支援・情報提供サービス

ハードウェアとソフトウェアの問題切り分け支援により、システム管理者の負担を軽減します。詳細は次の URL で紹介しています。

■ ホームページアドレス <u>http://www.hitachi.co.jp/soft/HA8000/</u>

運用時の問題解決をスムーズに行うためにサービスのご契約をお勧めします。

なお、本サービスには OS の技術支援サービスは含まれません。OS の技術支援サービスを必要とされる場合は「日立サポート 360」のご契約をお勧めします。

## 安全にお使いいただくために

安全に関する注意事項は、下に示す見出しによって表示されます。これは安全警告記号と「警告」、「注意」および 「通知」という見出し語を組み合わせたものです。

> これは、安全警告記号です。人への危害を引き起こす潜在的な危険に注意を喚起するために 用います。起こりうる傷害または死を回避するために、このシンボルのあとに続く安全に関する メッセージに従ってください。

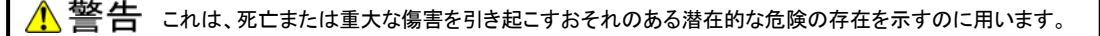

▲ 注意 これは、軽度の傷害、あるいは中程度の傷害を引き起こすおそれのある潜在的な危険の存在を 示すのに用います。

・通知 これは、人身障害とは関係のない損害を引き起こすおそれのある場合に用います。

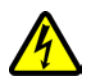

#### 【表記例1】感電注意

△の図記号は注意していただきたいことを示し、△の中に「感電注意」などの注意事項の絵が 描かれています。

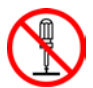

【表記例2】分解禁止

◎の図記号は行ってはいけないことを示し◎の中に「分解禁止」などの禁止事項の絵が描かれています。

なお、〇の中に絵がないものは、一般的な禁止事項を示します。

**0**=Ç;

【表記例3】電源プラグをコンセントから抜け

●の図記号は行っていただきたいことを示し、●の中に「電源プラグをコンセントから抜け」などの 強制事項の絵が描かれています。

なお、●は一般的に行っていただきたい事項を示します。

#### 安全に関する共通的な注意について

次に述べられている安全上の説明をよく読み、十分理解してください。

- 操作は、このマニュアル内の指示、手順に従って行ってください。
- 本製品やマニュアルに表示されている注意事項は必ず守ってください。
- 本ソフトウェアをインストールするシステム装置のマニュアルを参照し、記載されている注意事項は 必ず守ってください。

これを怠ると、人身上の傷害やシステムを含む財産の損害を引き起こすおそれがあります。

#### 操作や動作は

マニュアルに記載されている以外の操作や動作は行わないでください。

本製品について何か問題がある場合は、お買い求め先にご連絡いただくか保守員をお呼びください。

#### 自分自身でもご注意を

本製品やマニュアルに表示されている注意事項は、十分検討されたものです。それでも、予測を超えた事態が 起こることが考えられます。操作に当たっては、指示に従うだけでなく、常に自分自身でも注意するようにしてください。

## 安全にお使いいただくために(続き)

## 本マニュアル内の警告表示

## ▲警告

本マニュアル内にはありません。

▲注意

本マニュアル内にはありません。

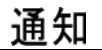

HDD エラー監視サービス 設定ファイルの設定値変更について

HDD エラー監視サービスの設定ファイルについて、「PFDaemon.tgz」圧縮ファイル内の「PrdFail.ini」以外はデフォルト 設定値から変更しないでください。

デフォルト設定値から変更した環境で HDD 切り離し機能が動作した場合、切り離された HDD の交換は有償となる 場合があります。

また「PFDaemon.tgz」圧縮ファイル内の「PrdFail.ini」についても本マニュアルで指定している箇所以外の変更はしないでください。

<u>「関連ページ」</u>→ P.16

■目次

| 1. 機能概要                                              | 10 |
|------------------------------------------------------|----|
| 1-1. HDD エラー監視サービスについて                               | 10 |
| 1-2. SMART 警告監視機能                                    | 10 |
| 1-3. イベント監視機能                                        | 11 |
| 1-4. HDD 切り離し機能                                      | 12 |
| 1-5. プログラムの構成                                        | 13 |
| 1ー6. vSphere CLI(vSphere Command-Line Interface)について | 13 |
| 1-7. その他                                             | 14 |
| 2. 動作環境と制限事項                                         | 14 |
| 2-1. 動作環境                                            | 14 |
| 2-2. 制限事項                                            | 15 |
| 3. 設定ファイルについて                                        | 16 |
| 3-1. 設定ファイルの設定値の変更について                               | 16 |
| 4. VMware vSphere 6.7 用 HDD エラー監視サービスのインストール         | 17 |
| 4-1. ドライバの確認                                         | 17 |
| 4-2. HDD エラー監視サービスの転送                                | 18 |
| 4-2-1.VMware host Client を使用する場合                     | 18 |
| 4-2-2.VMware vSphere Web Client を使用する場合              | 23 |
| 4-3. Hypervisor の設定値変更                               | 28 |
| 4-4. HDD エラー監視サービスのインストール                            | 30 |
| 4-5. HDD エラー監視サービスの再設定                               | 38 |
| 5. VMware vSphere 6.7 用 HDD エラー監視サービスのアンインストール       | 41 |
| 6. 出力イベントー覧                                          | 44 |
| 付録 1「PFDaemon」サービスコマンドー覧                             | 47 |

1. 機能概要

1-1. HDD エラー監視サービスについて

HDD エラー監視サービスは、サービスプログラムとして常駐し、HDD の SMART 警告監視および OS イベントの HDD エラーイベントを監視し、特定 HDD でのエラーが切り離し条件に達したときに、該当 HDD の切り離し処理を行い、OS スローダウンを回避するソフトウェアです。

本ソフトウェアは以下機能を有します。

•「1-2. SMART 警告監視機能」P.10

- ・「1-3. イベント監視機能」P.11
- ・「1-4. HDD 切り離し機能」P.12

1-2. SMART 警告監視機能

本ソフトウェアでは、搭載されている HDD の PD 情報から SMART 警告状態になっているかを判定し、 SMART 警告状態になっていた場合、「1-4. HDD 切り離し機能」P.12 に示す HDD 切り離し処理を行い ます。

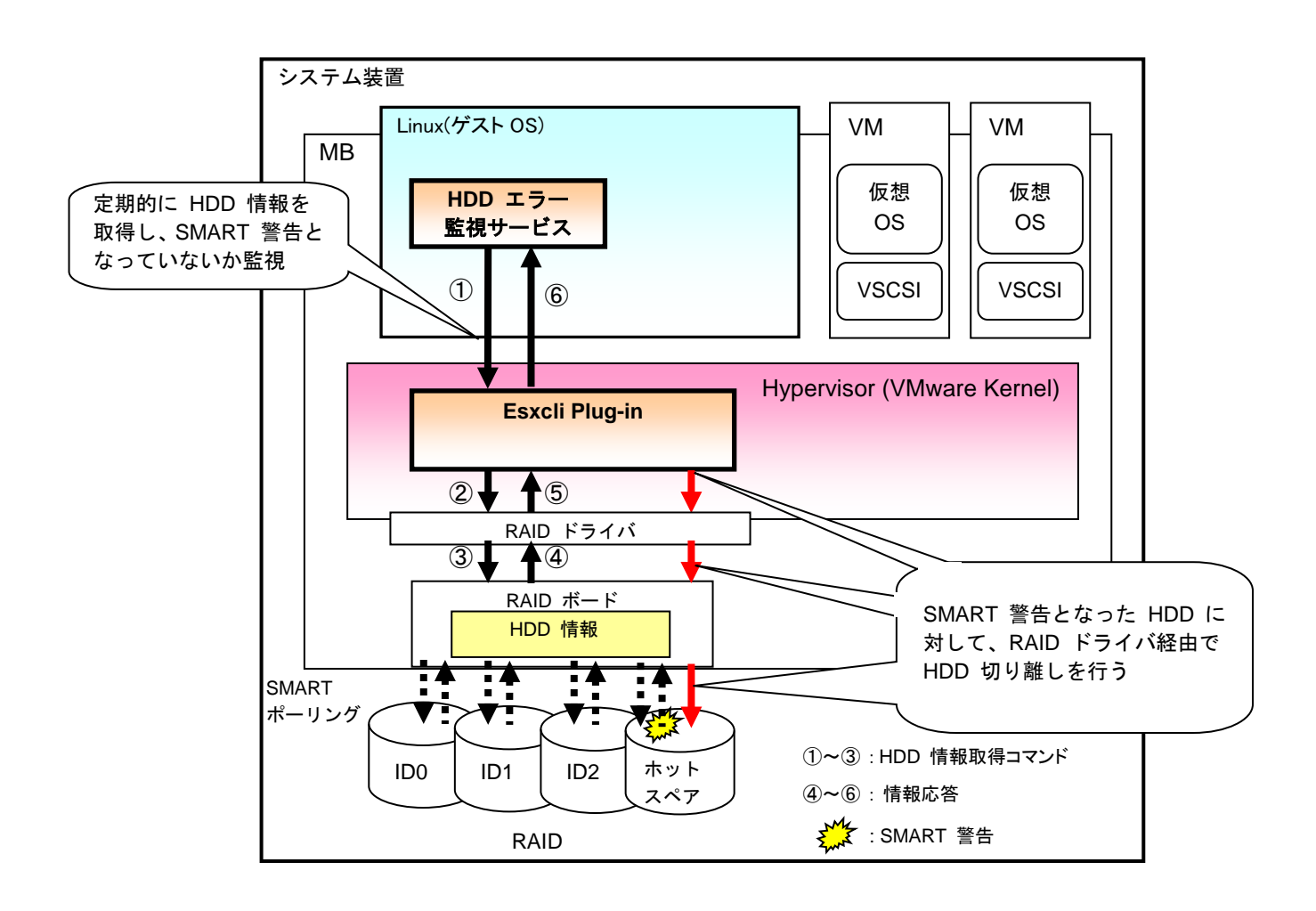

#### 1-3. イベント監視機能

本ソフトウェアでは RAID ボード内イベントログを監視し、エラーイベント数がしきい値 (\*1) を超えた場合に 「1-4. HDD 切り離し機能」P.12 に示す HDD 切り離しを行います。

\*1:HDD の場合、5 分間にエラーイベントが 10 個発生した際に、切り離し処理を行います。

SSD の場合、5 分間にエラーイベントが 20 個発生した際に、切り離し処理を行います。

以下に本ソフトウェアが監視するイベント一覧を示します。なお、以下のイベントのうち項番 3 はエラーイベントとしてカウントするものではありません。

| No. | イベントの種類                               | エラーイベント                                                                                                    |
|-----|---------------------------------------|----------------------------------------------------------------------------------------------------|
| 1   | Command Timeout<br>イベント               | Controller ID: x Command timeout on PD 03(e0xfc/s3) Path 500000e111cf66b2, CDB: xx xx xx xx                             |
| 2   | Unexpected Sense<br>イベント              | Controller ID: Unexpected sense: PD 00(e0xfc/s0) Path 500000e1116aefe2, CDB: 28 00 00 01 00 00 00 80 00, Sense: x/xx/xx |
| 3   | HDD Removed<br>イベント                   | Controller ID: 0 PD removed:::0.                                                                                        |
| 4   | PD Reset イベント<br>(Command<br>Timeout) | Controller ID: x PD Reset: PD = x Error=x, Path = xxxxx                                                                 |

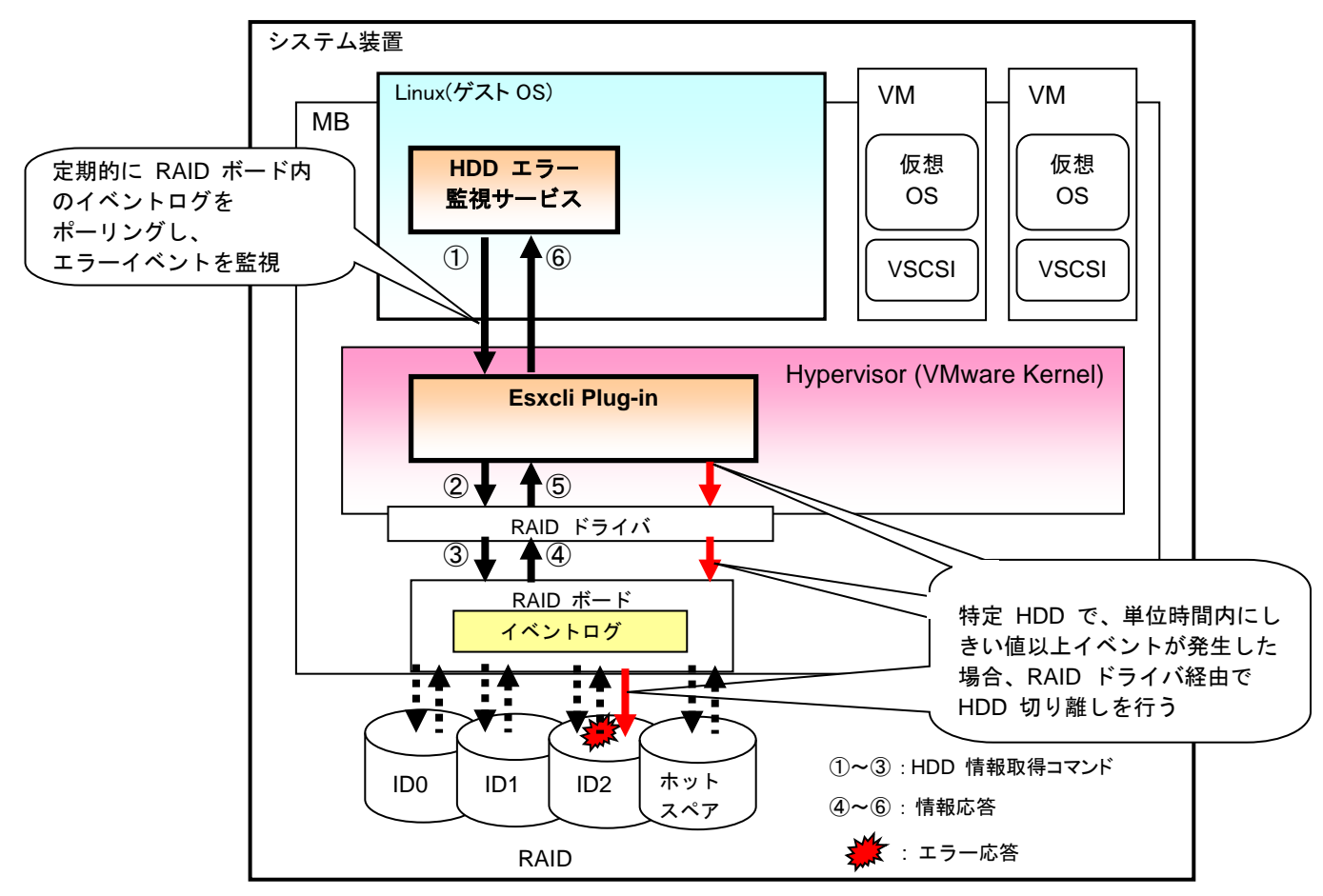

#### 1-4. HDD 切り離し機能

本ソフトウェアは「1-2. SMART 警告監視機能」P.10、「1-3. イベント監視機能」P.11 の監視にて、 HDD 切り離し条件に達した場合、該当 HDD を切り離す機能を有します。また、エラーが発生した物理ドライ ブのステータスおよび論理ドライブのステータスによって HDD を実際に切り離すかどうかを判定しています。 以下に HDD 切り離し時の論理ドライブおよび物理ドライブのステータス条件を示します。

| 項番 | RAID レベル | 論理ドライブ             | 物理ドライブ    | 備考                        |
|----|----------|--------------------|-----------|---------------------------|
|    |          | ステータス              | ステータス     |                           |
| 1  | 1,5,10   | Optimal            | Online    | 正常時論理ドライブを構成する HDD でエラー発生 |
| 2  | 6        | Optimal または        | Online    | 正常時論理ドライブを構成する HDD でエラー発生 |
|    |          | Partially Degraded |           |                           |
| 3  | 不問       | 不問                 | Rebuild   | リビルド時リビルドターゲットでエラー発生      |
| 4  | 不問       | 不問                 | Hot Spare | 正常時ホットスペアでエラー発生           |

[ホットスペアの切り離し処理について]

本ソフトウェアでのホットスペア切り離しは、いったんホットスペアを解除してから、"Unconfigured Bad" ス テータスに変更することで実現しています。そのため、保守交換時に該当 HDD を交換しても自動でホッ トスペアには戻りません。

### 1-5. プログラムの構成

HDD エラー監視サービスに含まれるファイルは以下のファイル群です。

(1) VMware vSphere 6.7

| # | ファイル名                       | 説明               | 備考                  |
|---|-----------------------------|------------------|---------------------|
| 1 | PFDaemon.tgz                | サービスプログラム本体      | サービス名称は「PFDaemon」です |
| 2 | PrdFail.ini                 | 設定ファイル           | —                   |
| 3 | libstorelib.so.x.xx-x       | RAID ボードアクセス用ライブ | —                   |
|   |                             | ラリ               |                     |
| 4 | vmware-esx-esxcli-pfcom.vib | Esxcli プラグイン     | —                   |

「libstorelib.so.x.xx-x」..."x" はバージョンにより異なります。

1-6. vSphere CLI(vSphere Command-Line Interface)について

HDD エラー監視サービスをインストールするために VMware 標準 CLI ツールの vSphere Command-Line Interface (vSphere CLI)が必要となります。ライセンスをご確認の上、以下の URL よりダウンロードをお願いします。

[ESXi6.7]

https://my.vmware.com/jp/web/vmware/info/slug/datacenter\_cloud\_infrastructure/vmware\_vsphere/6\_7

vSphere CLI のシステム要件及びインストール方法については、VMware 社のドキュメントサイト『VMware Docs - VMware vSphere』より『Getting Started with vSphere Command-Line Interfaces』等のドキュメントを入手し、ご参照ください。

VMware 社のドキュメントサイト『VMware Docs - VMware vSphere』 https://docs.vmware.com/jp/VMware-vSphere/ 1-7. その他

・本ソフトウェアは複数枚の RAID ボード搭載にも対応しています。

・エラーログは、データストアの HES ディレクトリ下に "PredictiveFailure.log" という名称で保存されます。 ・保存されるエラーログについては「6. 出力イベント一覧」P.44 を参照ください。

「Error Log」にOが付いているイベントのみエラーログにロギングされ、また発生日時も出力されます。 ・HDD に対するアクセスは、すべて各 RAID ボードアクセス用ライブラリ及び Esxcli Plug-in 経由で行いま す。

#### 2. 動作環境と制限事項

#### 2-1. 動作環境

サポートシステム装置環境は以下になります。

| システム<br>装置    | HA8000xN モデル以降                                                                                               |
|---------------|----------------------------------------------------------------------------------------------------|
| サポート<br>OS    | VMware® ESXi™ 6.7                                                                                            |
| サポート<br>ゲストOS | Red Hat <sup>®</sup> Enterprise Linux <sup>®</sup> 6<br>Red Hat <sup>®</sup> Enterprise Linux <sup>®</sup> 7 |

2-2. 制限事項

- ・本ソフトウェアは内蔵 RAID ボード配下のデータストアに格納してください。
- ・PrdFail.ini、各 RAID ボードアクセス用ライブラリを、サービスプログラムと同一パスのディレクトリに格納 してください。
- ・システム装置起動から HDD エラー監視サービス起動までの間に発生したイベントは監視できません。
- ・HDD エラー監視サービスを使用するには Linux(ゲスト OS) のインストールが必要です。
- また Linux(ゲスト OS) が動作している必要があります。
- ・HDD エラー監視サービスは、IPv4の IP アドレスを使用して監視を行います。IPv6の IP アドレスのみが設定されている環境では HDD を監視できません。その際には、Hypervisor 及び Linux(ゲスト OS)に IPv4のアドレスを追加設定してください。
- ・内蔵RAIDコントローラの推奨ドライバについては、下記URLに掲載の推奨ドライババージョン一覧より確認してください。

各OSバージョンの『推奨ドライババージョン一覧』→カテゴリ名『SAS-RAID』→項目『推奨ドライバ』の内容を 確認いただいたうえ、必ず推奨バージョンのドライバが適用されていることを確認してください。推奨ドライバ が適用されていない場合、HDD エラー監視サービスが正しく機能しない恐れがあります。

■推奨ドライババージョン一覧 掲載先

http://www.hitachi.co.jp/products/it/server/portal/pcserver/vmware/vmw\_suggested\_list\_esxi6.html

・HDD エラー監視サービスを使用する場合、Hypervisorのシステム管理者権限を持つユーザ名の入力が必要 となります。システム管理者権限を持つユーザ名は、rootの使用を推奨します。

Hypervisor のユーザ名に使用可能な文字は、英数字と以下に示す特殊文字となります。

<ユーザ名<u>使用可能</u>特殊文字>

ダラー [\$]、アンダースコア[\_]、ハイフン [-]

・Hypervisor のシステム管理者権限を持つユーザパスワードを設定する場合、パスワードに以下に示す特殊文 字を使用しないでください。パスワードが正しく設定されない為、HDD エラー監視サービスが使用できません。 この場合、Hypervisor のパスワードを変更してからインストールを実施してください。

<パスワード使用禁止特殊文字>

セミコロン[;]、二重引用符["]、一重引用符[']、サーカムフレックス[^]、バックスラッシュ[ \]

3. 設定ファイルについて

HDD エラー監視サービスは、設定ファイル「PrdFail.ini」で指定された設定に従い動作します。

3-1. 設定ファイルの設定値の変更について

HDD エラー監視サービスの設定ファイルについては、「PFDaemon.tgz」圧縮ファイル内の「PrdFail.ini」以外はデフォルト設定値から変更しないでください。

| 通知                                                          |
|-------------------------------------------------------------|
| HDD エラー監視サービスの設定ファイルについては、「PFDaemon.tgz」圧縮ファイル内の            |
| 「PrdFail.ini」以外はデフォルト設定値から変更しないでください。                       |
| デフォルト設定値から変更した環境で HDD 切り離し機能が動作した場合、切り離された HDD の交           |
| 換は有償となる場合があります。                                             |
| また「PFDaemon.tgz」圧縮ファイル内の「PrdFail.ini」についても本マニュアルで指定している箇所以外 |
| の変更はしないでください。                                               |

4. VMware vSphere 6.7 用 HDD エラー監視サービスのインストール

移行の手順に従って HDD エラー監視サービスをインストールしてください。

・・・ 補足 「datastore1」、Hypervisorの rootユーザ名を「root」、Hypervisorのrootパスワードを
「password」としています。使用環境に合わせて読み換えてください。

Hypervisor の IP アドレス、rootユーザ名及びrootパスワードを変更した場合は、HDDエラー 監視サービスが正しく機能しません。この場合はゲストOS(Linux)にインストールしたサービスの 再設定が必要となります。HypervisorにインストールしたVIBパッケージの再インストールは不 要です。 「4-5. HDD エラー監視サービスの再設定」を参照しゲストOS(Linux)にインストールしたサー ビスの再設定を実施してください。

HDD エラー監視サービスのインストールは次のような流れとなります。

| 「4-1. ドライバの確認」P.17                             |
|------------------------------------------------|
| 「4-2.HDD エラー監視サービスの転送」P.18                     |
| 「4ー2ー1. VMware host Client を使用する場合」P.18        |
| 「4-2-2. VMware vSphere Web Client を使用する場合」P.23 |
| 「4-3. Hypervisor の設定値変更」P.28                   |
| 「4-4. HDD エラー監視サービスのインストール」P.30                |
| 「4-5. HDD エラー監視サービスの再設定」P.38                   |

4-1.ドライバの確認

HDD エラー監視サービスのインストール前に内蔵 RAID コントローラのドライバの確認を実施してください。 詳細につきましては、「2-2.制限事項」P.15 を参照願います。 4-2. HDD エラー監視サービスの転送

HDD エラー監視サービスの転送は VMware host Client を使用する方法と、VMware vSphere Web Client を使用する方法があります。使用している環境に合わせて転送を実施してください。

・「4-2-1. VMware host Client を使用する場合」P.18

・「4-2-2. VMware vSphere Web Client を使用する場合」P.23

4-2-1. VMware host Client を使用する場合

- 1 システム装置に『VMware vSphere<sup>®</sup> ESXi<sup>™</sup> 6.7 用 HDD エラー監視サービス』CD をセットします。
- 2 プログラムを転送するため、VMware host Client を立ち上げます。
- 3 Web ブラウザを起動し、ホストの IP アドレスを入力し VMware host Client を起動します。
- 4 下記画面が表示されたら「Open the VMware host Client」を選択します。

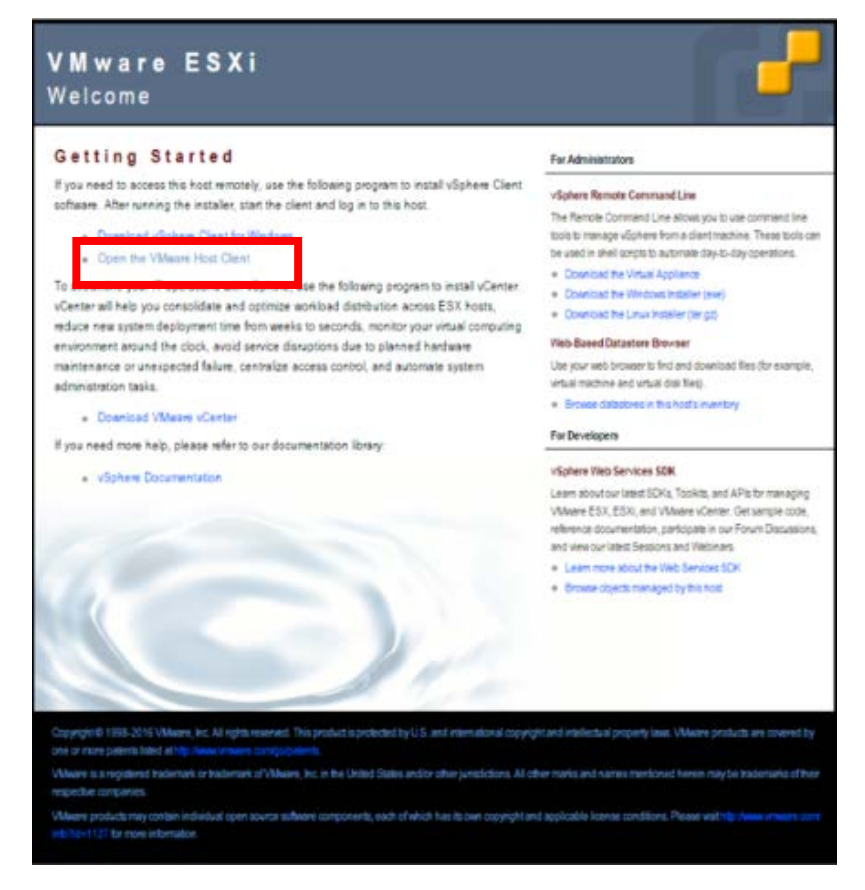

**5** VMware host Client のログイン画面が起動したら、ホストの『ユーザ名』と『パスワード』を入力しログインしてください。

| vmware                 |             |  |
|------------------------|-------------|--|
|                        |             |  |
| д- <b>#-6</b><br>Л29-Р | vmware esxi |  |
|                        |             |  |
|                        |             |  |
|                        |             |  |

6 「VMware host Client」が起動します。

「ナビゲータ」—「ストレージ」—「datastore1」を選択します。

| vmware ESXi                                                                                                    |                                                                                                    |                                                                                                    |
|----------------------------------------------------------------------------------------------------|----------------------------------------------------------------------------------------------------|----------------------------------------------------------------------------------------------------|
| 〒 ナビゲータ                                                                                                    | I localhost.localdomain                                                                                             |                                                                                                    |
| <ul> <li>■ ホスト</li> <li>管理</li> <li>監視</li> <li>● 仮想マシン</li> <li>◆ 目 ストレージ</li> <li>◆ 目 datastore1</li> <li>監視</li> <li>その他のストレージ</li> <li>● ネットワーク</li> </ul> | Ø vCenter Server の取得<br>■<br>■<br>■<br>■<br>■<br>■<br>■<br>■<br>■<br>■<br>■<br>■<br>■<br>■<br>■<br>■<br>■<br>■<br>■ | <ul> <li>仮想マシンの作成/登録   in シャットダウン  </li> <li>caldomain</li> <li>6.0.0 (Build 3620759)</li> <li>正常 (vCenter Server に接続されていません)</li> <li>0 日ごとに変更する必要があります</li> </ul> |
|                                                                                                    | - ハードウェア                                                                                                    |                                                                                                    |
|                                                                                                    | メーカー                                                                                                    |                                                                                                    |
|                                                                                                    | モデル                                                                                                    | 10                                                                                                    |
|                                                                                                    | > 🖬 CPU                                                                                                    | 4 CPUs x Intel(R) Xeon(R) CPU E5-<br>2603 0 @ 1.80GHz                                                                                                    |
|                                                                                                    | 🚟 メモリ                                                                                                    | 15.84 GB                                                                                                    |
|                                                                                                    | ▶ 🌄 仮想フラッシュ                                                                                                    | 0 B 使用済み,0 B キャパシティ                                                                                                    |
|                                                                                                    | > 🧕 ネットワーク                                                                                                    | localhost.localdomain                                                                                                    |
|                                                                                                    | * 🗐 ストレージ                                                                                                    |                                                                                                    |

7 データストアが表示されたら「データストアブラウザ」を選択します。

| ナビゲータ                                                                                             | atastore1                                                                                                    |                                                                                                    |
|---------------------------------------------------------------------------------------------------|----------------------------------------------------------------------------------------------------|----------------------------------------------------------------------------------------------------|
| <ul> <li>■ ホスト<br/>管理<br/>監視</li> <li>● 仮想マシン</li> <li>◆ 目 ストレージ</li> <li>■ datastore1</li> </ul> | ●         仮想マシンを登録         ●         ●         ●         ●         ●         ●         ●         ●         ●         ●         ●         ●         ●         ●         ●         ●         ●         ●         ●         ●         ●         ●         ●         ●         ●         ●         ●         ●         ●         ●         ●         ●         ●         ●         ●         ●         ●         ●         ●         ●         ●         ●         ●         ●         ●         ●         ●         ●         ●         ●         ●         ●         ●         ●         ●         ●         ●         ●         ●         ●         ●         ●         ●         ●         ●         ●         ●         ●         ●         ●         ●         ●         ●         ●         ●         ●         ●         ●         ●         ●         ●         ●         ●         ●         ●         ●         ●         ●         ●         ●         ●         ●         ●         ●         ●         ●         ●         ●         ●         ●         ●         ●         ●         ● | Fータストア ブラウザ 国 容量の増加   C 更新   奈 アクション 1 VMFS5 /vmfs/volumes/580a0fb9-0c208f14-8f8b-8c3be5b3e9e4 580a0fb9-0c208f14-8f8b-8c3be5b3e9e4 1 |
| 監視                                                                                                | 仮想マシン:                                                                                                    | 0                                                                                                    |
| 監視<br>その他のストレージ_<br>♀ ネットワーク                                                                      | 仮想マシン:<br>2<br>- VMFSの問題                                                                                                    | 0                                                                                                    |
| 監視<br>その他のストレージ。<br>♀ ネットワーク                                                                      | 仮想マシン:<br>* VMFS の詳細<br>パージョン                                                                                                    | 5.60                                                                                                    |
| 監視<br>その他のストレージ」                                                                                  | <ul> <li>仮想マシン:</li> <li>* VMFS の詳細<br/>パージョン<br/>ローカル</li> </ul>                                                                                                    | 0<br>5.60<br>いいえ                                                                                                    |
| 監視<br>その他のストレージ。<br>タ ネットワーク                                                                      | 仮想マシン:<br>マ VMFS の詳細<br>パージョン<br>ローカル<br>ブロック サイズ                                                                                                    | 0<br>5.60<br>いいえ<br>1                                                                                                    |
| 監視<br>その他のストレージ_<br>♀ ネットワーク                                                                      | 仮想マシン:<br>- VMFSの詳細<br>パージョン<br>ローカル<br>プロック サイズ<br>UUID                                                                                                    | 0<br>5.60<br>いいえ<br>1<br>580a0fb9-0c206f14-6f8b-6c3be5b3e9e4                                                                         |

8 datastore1 が開いたら、「ディレクトリの作成」ボタンをクリックしてください。

| 5-9217       | ブラウザ     |                                        |      |             |             |      |
|--------------|----------|----------------------------------------|------|-------------|-------------|------|
| 💡 アップロード     | 🖪 ダウンロード | 10000000000000000000000000000000000000 | 🔒 移動 | <b>₽</b> ±- | 🎦 ディレクトリの作成 | C 更新 |
| datastore1   |          |                                        |      |             |             |      |
|              |          |                                        |      |             |             |      |
|              |          |                                        |      |             |             |      |
|              |          |                                        |      |             |             |      |
|              |          |                                        |      |             |             |      |
|              |          |                                        |      |             |             |      |
|              |          |                                        |      |             |             |      |
|              |          |                                        |      |             |             |      |
|              |          |                                        |      |             |             |      |
|              |          |                                        |      |             |             |      |
|              | Ш        |                                        |      | Ш           |             |      |
| [datastore1] |          |                                        |      |             |             |      |
|              |          |                                        |      |             |             | 開じる  |

以降、ファイルの格納先が「datastore1」に設定されているものとして説明します。

データストアの名称には()等の記号を使用しないでください。()等の記号を使用している場合は、 先にデータストアの名称を変更してください。 制限

••• datastore1 に「HES」ディレクトリがないことを確認してください。 補足 同一名称のディレクトリは上書きされてしまうため、同名のディレクトリがある場合は、別の データストアを選択するか、既存の「HES」ディレクトリの名称を変更してください。

9 「ディレクトリの作成」画面が表示されたら、"HES" と入力し、「作成」ボタンを押してください。 「HES」ディレクトリが作成されます。

| 🞦 新しいディレクトリ                |                 |
|----------------------------|-----------------|
| ディレクトリ名                    | HES             |
| このディレクトリは [datastore1]/1こ竹 | 成されます。          |
|                            | ディレクトリの作成 キャンセル |

10 ファイルのアップロード先の「HES」ディレクトリを選択し、「アップロード」ボタンを押してください。

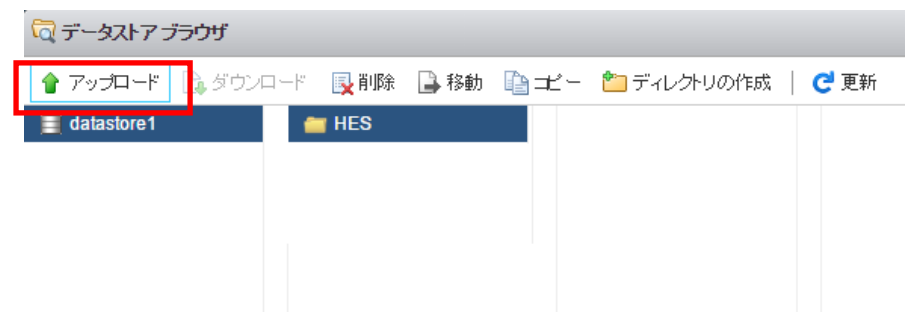

**11** アップロードするファイルを選択します。『VMware vSphere<sup>®</sup> ESXi<sup>™</sup> 6.7 用 HDD エラー監視 サービス』CD をセットした CD ドライブから、「HES」ディレクトリ配下に格納の "PFDaemon.tgz" を選択し、「開く」ボタンを押します。

「HESW\_ESXI6\_xxxxxx」 - 「RHEL」 - 「HES」

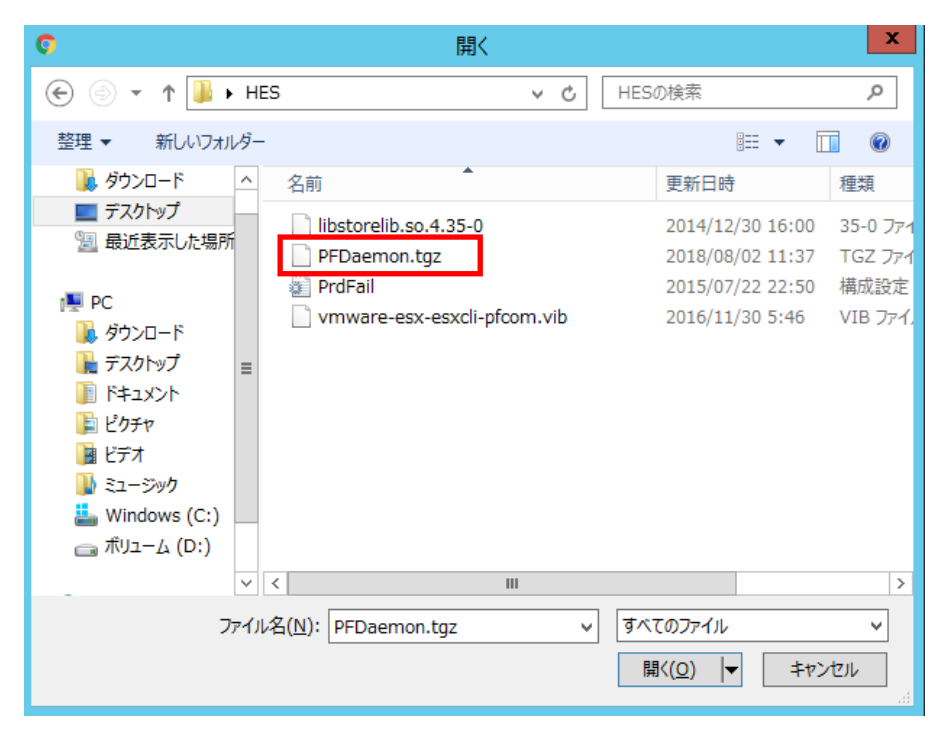

- 12「PFDaemon.tgz」が「datastore1」にアップロードされたことを確認します
- 13 ファイルのアップロード時に認証画面が表示される場合があります。

認証画面が表示された場合はホストの「ユーザ名」、「パスワード」を入力後、「ログイン」をクリックし認 証します。

| 認証が必要<br>https:// 192 | [<br>188.100.10 にはユーザー名とバスワードが必要です。 |
|-----------------------|-------------------------------------|
| ユーザー名:<br>パスワード:      | root                                |
|                       | キャンセル ログイン                          |

**14 手順 10 – 12** を参考に、『VMware vSphere<sup>®</sup> ESXi<sup>™</sup> 6.7 用 HDD エラー監視サービス』CD 内の ゲスト OS に対応した「HES」ディレクトリ下のほかのファイルについても、「PFDaemon.tgz」と同様にフ ァイルの転送を行ってください。

すべて転送し終わったら、データストア「datastore1」の「HES」ディレクトリ下に以下ファイルが表示されていることを確認してください。

PFDaemon.tgz

- •PrdFail.ini
- ·libstorelib.so.x.xx-x
- vmware-esx-esxcli-pfcom.vib

| 懀 アップロード     | 🗋 ダウンロード | 🛃 削除 | 🔒 移動 | <b>₽</b> ±- | 🎦 ディレクトリの作成           | 🤁 更新 |
|--------------|----------|------|------|-------------|-----------------------|------|
| 🗐 datastore1 | •        | HES  |      |             | libstorelib.so.4.35-0 |      |
|              |          |      |      |             | PFDaemon.tgz          |      |
|              |          |      |      |             | PrdFail.ini           |      |
|              |          |      |      |             | vmware-esx-esxcli     |      |

••• 補足

以上で VMware host Client によるファイルの転送は終了です。

VMware host Client を終了後、引き続き、「4-3. Hypervisor の設定値変更」P.28 へ進んで ください。

#### 4-2-2. VMware vSphere Web Client を使用する場合

以下の手順は、「クライアント統合プラグイン」がインストールされている環境で実施して ください。「クライアント統合プラグイン」がインストールされていない場合、ファイル転送が できません。

- 1 VMware vSphere 6.7 の管理プログラム「VMware vSphere Web Client」がインストールされた システム装置に『VMware vSphere<sup>®</sup> ESXi<sup>™</sup> 6.7 用 HDD エラー監視サービス』CD をセットします。
- 2 プログラムを転送するため、VMware vSphere Web Client を立ち上げます。

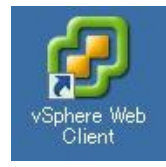

**3** VMware vSphere Web Client にログインしてください。

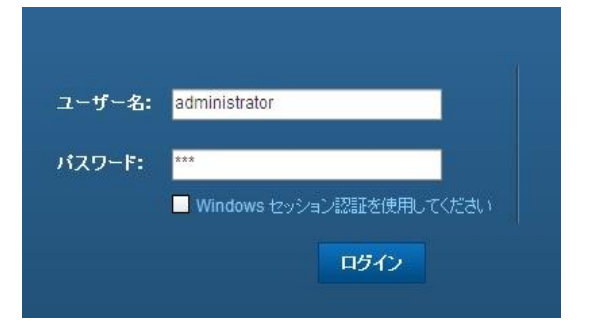

4 「VMware vSphere Web Client」が起動したら、vCenter を開いてください。

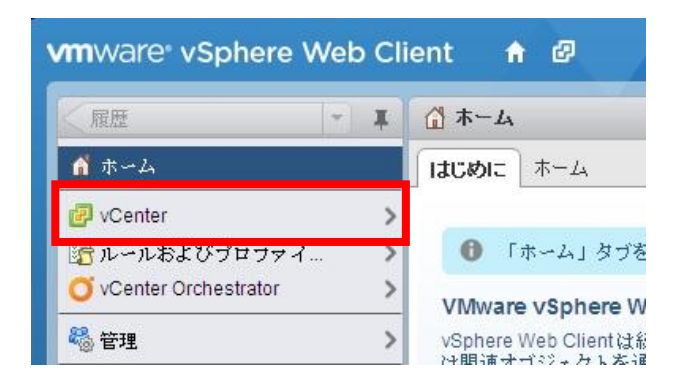

5 vCenter ホームが表示されたら、インベントリリストの「データストア」を開いてください。

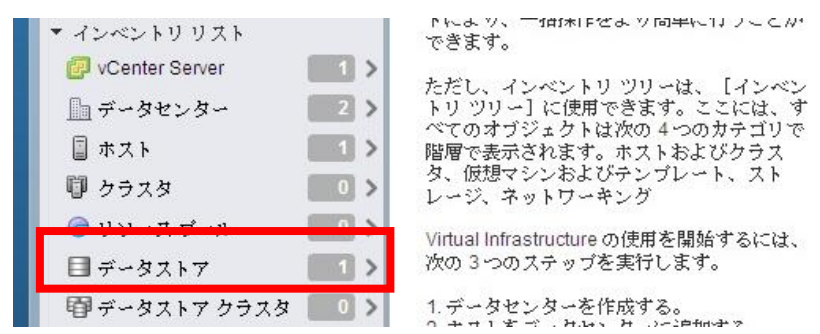

#### 6 データストア内の任意のデバイスを開き、「ファイル」をクリックしてください。

以降、ファイルの格納先が「datastore1」に設定されているものとして説明します。 ... 補 足 datastore1 が開いたら、「新規フォルダの作成」ボタンをクリックしてください。 7 [datastore1] Q 検索 C 🗢 📑 datastore1 名前 サイズ 変更時刻 パス タイプ 🛅 vSph... フォルダ [datasto... Sphere Manageme 🛅 Win... フォルダ [datasto... Win2008R2 ... datastore1 に「HES」ディレクトリがないことを確認してください。 補足

同一名称のディレクトリは上書きされてしまうため、同名のディレクトリがある場合は、別の

データストアを選択するか、既存の「HES」ディレクトリの名称を変更してください。

24

8 「新規フォルダの作成」画面が表示されたら、"HES" と入力し、「作成」ボタンを押してください。

| 新規フォルダの作成           |       |  |  |  |  |
|---------------------|-------|--|--|--|--|
| 新規フォルダの名前を入力してください: |       |  |  |  |  |
| HES                 |       |  |  |  |  |
| 作成                  | キャンセル |  |  |  |  |

9 「HES」ディレクトリを選択し、「データストアにファイルをアップロード」ボタンを押してください。

| [datastore1]        |        |     |      | _    |          |
|---------------------|--------|-----|------|------|----------|
| Q 検索                |        |     |      |      | C 👛      |
| ≂ 📑 datastore1      | 名前     | サイズ | 変更時刻 | タイプ  | パス       |
| Sphere Manageme     | 🛅 vSph |     |      | フォルダ | [datasto |
| ▶ <u>₩in2008</u> R2 | 🛅 Win  |     |      | フォルダ | [datasto |
| ▶ 🛅 HES             | E HES  |     |      | フォルダ | [datasto |

10 「Client Integration Access Control」画面が表示されたら、10 秒以内に「Allow」ボタンを

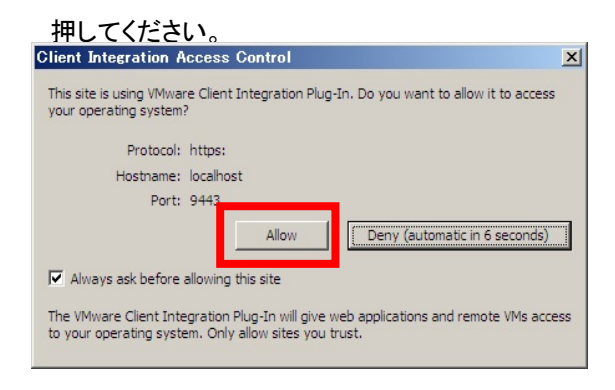

••• 補 足 環境によっては、上記画面が表示されない場合があります。

10 秒以内に「Allow」ボタンを押さないと、データストアにファイルをアップロードすることができ なくなります。この場合、VMware vSphere Web Client を終了し、再度**手順 2** から実施してく ださい。 「開く」画面が表示されたら、『VMware vSphere<sup>®</sup> ESXi<sup>™</sup> 6.7 用 HDD エラー監視サービス』 CD をセットした CD ドライブから、ゲスト OS に対応した「HES」ディレクトリを選択し、「開 く」ボタンを押してください。

「HESW\_ESXI6\_xxxxxx」 - 「RHEL」 - 「HES」

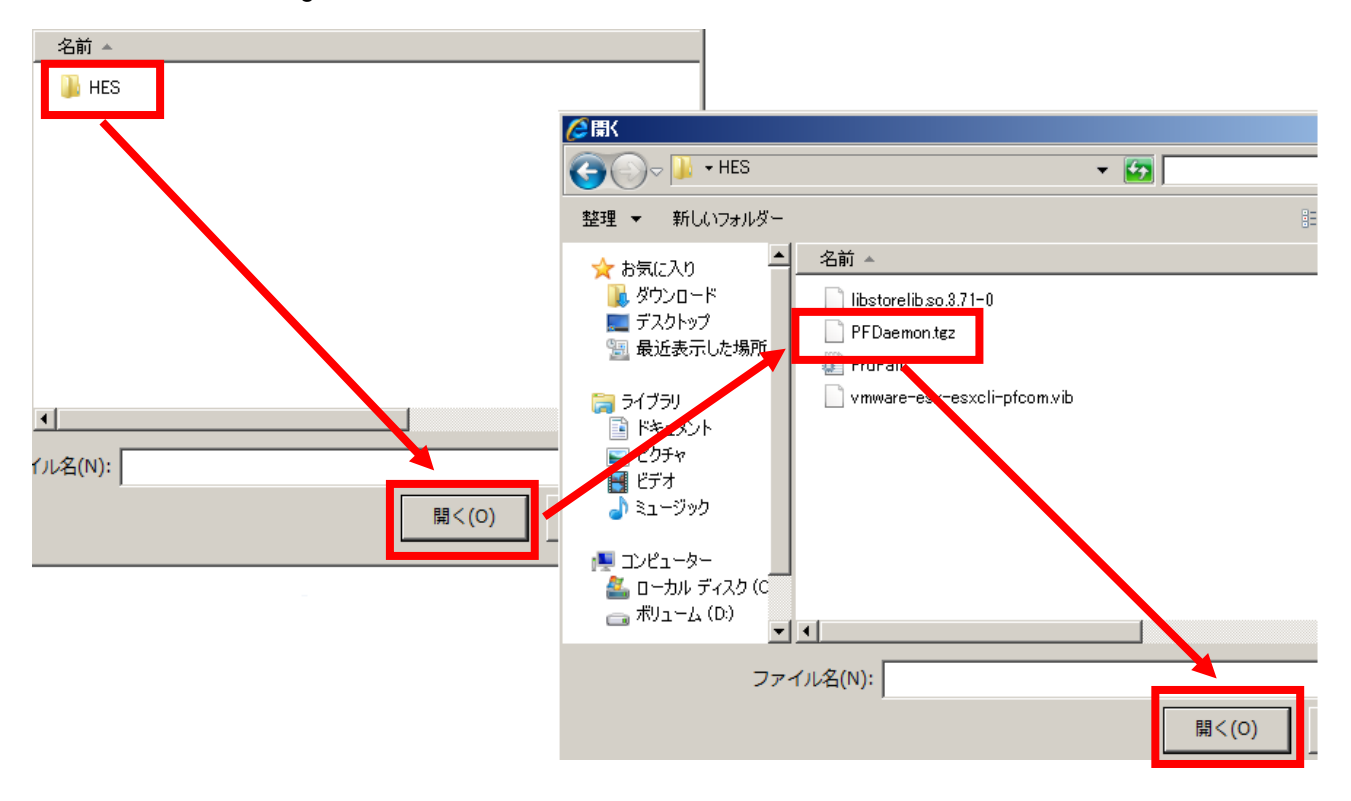

その後 "PFDaemon.tgz" を選択し、「開く」ボタンを押します。

**11**「Datastore Explorer の内容を更新」ボタンをクリックし、「PFDaemon.tgz」が表示されたことを確認します。

| [datastore1] HES      |              |   |   |   |          |
|-----------------------|--------------|---|---|---|----------|
| Q 検索                  |              |   | 4 | C | <u>1</u> |
|                       | 名前           | サ | 変 | Q | NХ       |
| 🕨 🧰 vSphere Managem ( | PFDaemon.tgz | 3 | 2 | フ | [        |
| ▶ 🛅 Win2008R2         |              |   |   |   |          |
| þ 🛅 HES               |              |   |   |   |          |

**12 手順 11 – 12** を参考に、『VMware vSphere<sup>®</sup> ESXi<sup>™</sup> 6.7 用 HDD エラー監視サービス』CD 内の ゲスト OS に対応した「HES」ディレクトリ下のほかのファイルについても、「PFDaemon.tgz」と同様にフ ァイルの転送を行ってください。

すべて転送し終わったら、データストア「datastore1」の「HES」ディレクトリ下に以下ファイルが表示されていることを確認してください。

- PFDaemon.tgz
- PrdFail.ini
- libstorelib.so.x.xx-x
- vmware-esx-esxcli-pfcom.vib

| 設定 アラーム定義 タグ 木          | 観 ファイル        | プロファイル          | スケジュー | ル設定 | ヹタス | ク        |    |
|-------------------------|---------------|-----------------|-------|-----|-----|----------|----|
| datastore1] HES<br>Q 検索 |               |                 |       |     | 4   | G        | *  |
| 🕶 🗐 datastore1          | 名前            |                 |       | サ   | 変   | Q        | パス |
| 🕨 🚞 vSphere Manageme    | libstorelib.  | so.3.71-0       |       | 2   | 2   | フ        | [  |
| Win2008R2               | PFDaemo       | n.tgz           |       | 3   | 2   | フ        | [  |
| D 🛅 HES                 | 🎦 PrdFail.ini |                 |       | 0   | 2   | <b>フ</b> | [  |
|                         | vmware-es     | sx-esxcli-pfcom | .vib  | 6   | 2   | フ        | [  |
|                         |               |                 |       |     |     |          |    |

**13** 以上で VMware Sphere Web Client によるファイルの転送は終了です。 VMware Sphere Web Client を終了後、引き続き、「4-3. Hypervisor の設定値変更」P.28 へ進んでください。

-----

#### 4-3. Hypervisor の設定値変更

Hypervisor の ESXi Shell 機能と SSH 機能を有効化します。 本機能は HDD エラー監視サービスのインストールでのみ使用します。インストール終了後はこれらの機能を 無効化しても HDD エラー監視サービスの動作に問題はありません。

- **1** システム装置 (Hypervisor) の起動画面で「F2」キーを押すと Login 画面が表示されるので、 root ユーザでログインします。
- 2 「System Customization」画面が表示されるので、「Troubleshooting Options」を選択して、 「Enter」キーを押します。
- 「Enable ESXi Shell」または「Disable ESXi Shell」項目を選択し、
   現在の「ESXi Shell」設定を表示させてください。

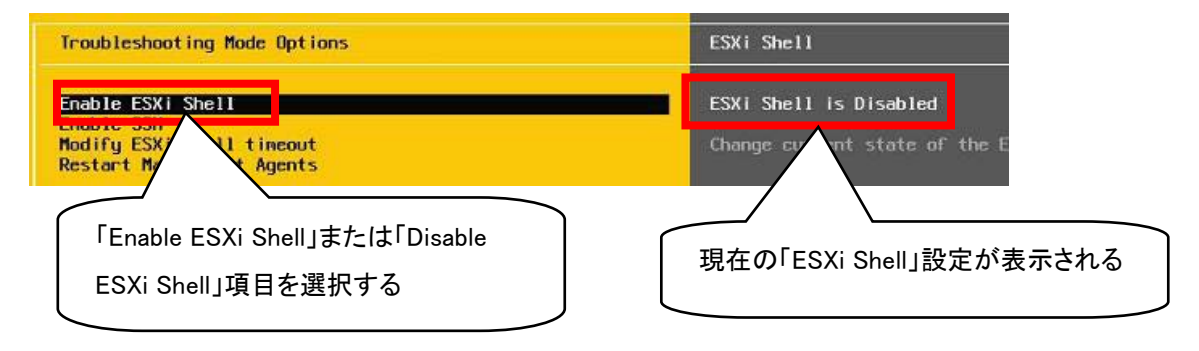

**4 現在の「ESXi Shell」設定が「ESXi Shell is Disabled」と表示されていた場合**、「Enable ESXi Shell」 項目にカーソルを合わせた状態で、「Enter」キーを押してください。

その後、「ESXi Shell is Enabled」に変更されたことを確認してください。

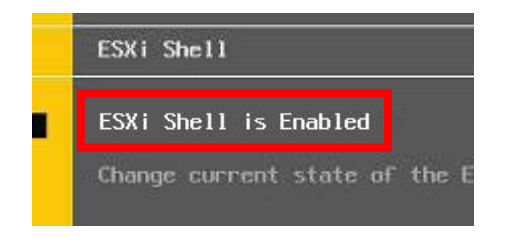

| •••<br>補 足 | すでに「ESXi Shell is Enabled」の場合は本手順は不要です。 |
|------------|-----------------------------------------|
|            | -                                       |

5 「Enable SSH」または「Disable SSH」項目を選択し、
 現在の「SSH Support」設定を表示させてください。

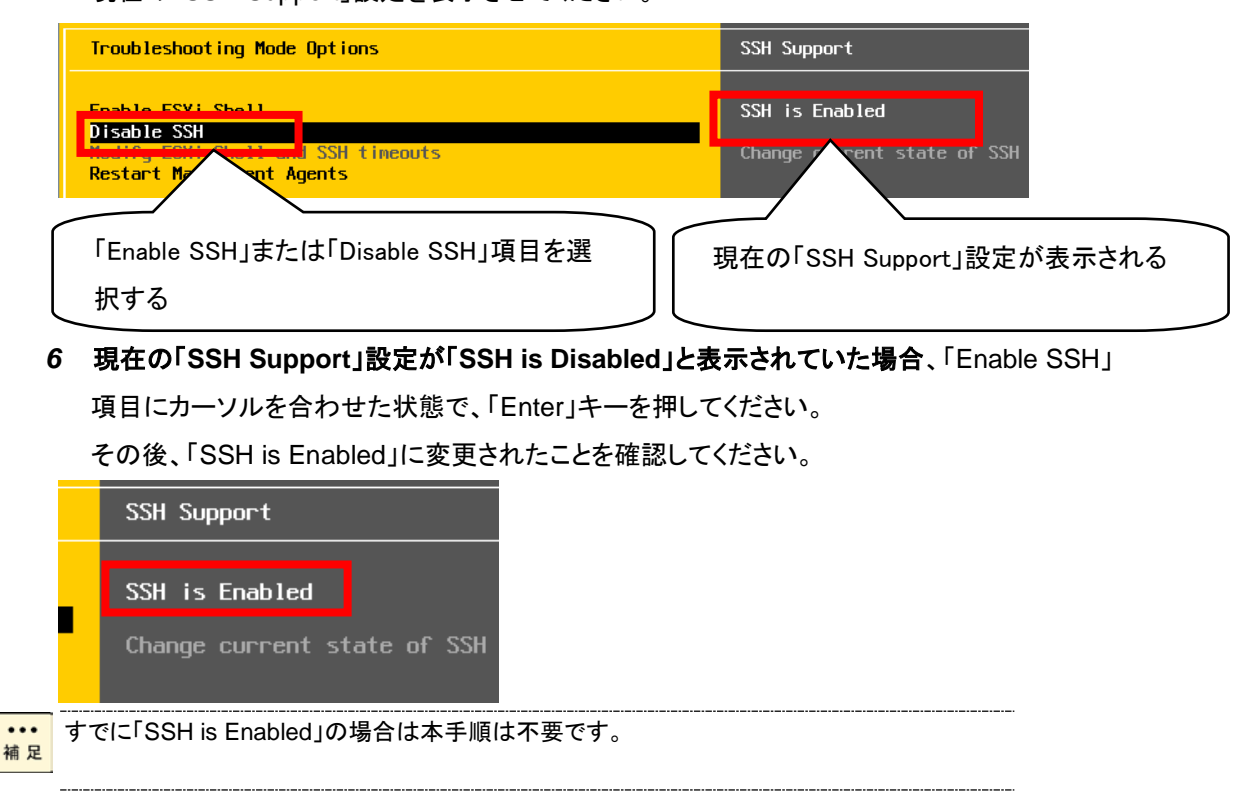

7 Linux(ゲスト OS)を使用する場合は以下の手順を参照し、Thumbprint を控えておいてください。「Troubleshooting Options」画面にて[Esc]キーを押してください。

「System Customization」画面が表示されます。

「View Support Information」にカーソルを合わせ、SSL Thumbprint(SHA1):に表示される Thumbprint を控えます。

| System Customization                                                                  | View Support Information                                                                                |  |  |  |
|---------------------------------------------------------------------------------------|----------------------------------------------------------------------------------------------------|--|--|--|
| Configure Password<br>Configure Lockdown Mode                                         | <page up=""> 1/2 <page down=""><br/>Serial Number:<br/>323аааааааааааааааааөхxxxxx</page></page>        |  |  |  |
| Configure nanagement Network<br>Restart Management Network<br>Test Management Network | License Serial Number:<br>Evaluation                                                                    |  |  |  |
| Configure Keyboard<br>Traubleshooting Options                                         | SSL Thumbprint (SHA1):<br>A7:52:0F:E2:65:3A:96:60:8F:9D:11:D4:1A:FA:F5:8F:67:F1:10:E0                   |  |  |  |
| View System Logs                                                                      | SSH DSA Key Fingerprint:<br>82:dl:e4:a5:60:0f:fd:d0:39:e6:9d:06:51:c5:f9:81<br>SSH RSA Key Fingerprint: |  |  |  |
| View Support Information                                                              | 5c:4a:50:da:af:df:87:33:2e:60:4f:3e:28:31:92:3a                                                         |  |  |  |

**8** 以上で Hypervisor の設定値変更は終了です。

引き続き、「4-4. HDD エラー監視サービスのインストール」P.30 へ進んでください。

#### 4-4. HDD エラー監視サービスのインストール

HDD エラー監視サービスを使用する場合、Hypervisorのシステム管理者権限を持つユーザ名 の入力が必要となります。システム管理者権限を持つユーザ名は、rootの使用を推奨します。 Hypervisorのユーザ名に使用可能な文字は、英数字と以下に示す特殊文字となります。

#### <ユーザ名<u>使用可能</u>特殊文字>

ダラー [\$]、アンダースコア [\_]、ハイフン [-]

Hypervisorのパスワードに以下に示す特殊文字を使用しないでください。インストール時にパス ワードが正しく設定されない為、HDD エラー監視サービスが使用できません。この場合、 Hypervisorのパスワードを変更してから、HDD エラー監視サービスのインストールを実施してく ださい。

<パスワード使用禁止特殊文字>

セミコロン [;]、二重引用符 [ " ]、一重引用符 [ ' ]、サーカムフレックス [ ^ ]、 バックスラッシュ [ \ ]

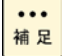

操作説明では、Hypervisor の IP アドレスを「192.168.100.2」、データストア名を 「datastore1」、Hypervisor の rootユーザ名を「root」、Hypervisor のroot ユーザパスワード を「password」としています。使用環境に合わせて読み換えてください。

- 1 Linux(ゲストOS)を起動します。
- 2 VMware host Client、または VMware vSphere Web Client を立ち上げ、 Linux(ゲスト OS)のコンソールを開きます。

Linux(ゲストOS)にて root ユーザでログインしてください)。

3 下記コマンドを実行し、Acceptance Level を設定します。

[Linux(ゲスト OS)の場合]

| esxcliserver= <u>192.168.100.2</u> thumbprint=xx:xx:xx:xx:xx:xx:xx:xx:xx:xx:xx:xx:xx: | x:xxuser= <u>root</u>       |
|---------------------------------------------------------------------------------------|-----------------------------|
| password='password' software acceptance setlevel=PartnerSupporte                      | ed                          |
|                                                                                       | ~ 4-3.手順 7 にて控えた Thumbprint |
|                                                                                       | を入力してください。                  |

••• 補 足 太字下線付きの箇所については使用環境に合わせて読み替えてください。

"server"、" thumbprint "、"user"、"password"、"level"の前の "-" (ハイフン) は 2 つ連続して 記述する必要があるので、コマンド入力の際には気をつけてください。

ユーザ名はHypervisorのシステム管理者権限を持つユーザ名の入力が必要となります。また、 root 以外のユーザ名及びパスワードを入力する際は、前後に['] 一重引用符を入力してくだ さい。ユーザ名にrootを使用する場合は不要です。

```
(例)ユーザ名が"user"の場合は以下を入力してください。
'user'
```

(例)パスワードが"password"の場合は以下を入力してください。 'password'

以下のようなメッセージが表示されます。 4

Host acceptance level changed to 'PartnerSupported'.

5 Esxcli インストールコマンドを実行します。

[Linux(ゲスト OS)の場合]

--password='password' software vib install -v

/vmfs/volumes/datastore1/HES/vmware-esx-esxcli-pfcom.vib

4-3.手順7にて控えた Thumbprint を入力してください。

••• 太字下線付きの箇所については使用環境に合わせて読み替えてください。 補 足

"server"、" thumbprint "、"user"、"password"の前の "-" (ハイフン) は 2 つ連続して記述す る必要があるので、コマンド入力の際には気をつけてください。

ユーザ名はHypervisorのシステム管理者権限を持つユーザ名の入力が必要となります。root 制限 以外のユーザ名及びパスワードを入力する際は、前後に['] 一重引用符を入力してください。 ユーザ名にrootを使用する場合は不要です。

(例)ユーザ名が"user"の場合は以下を入力してください。 'user'

(例)パスワードが"password"の場合は以下を入力してください。 'password'

6 以下のようなメッセージが表示されます。

Installation Result

Message: The update completed successfully, but the system needs to be rebooted for the changes to be effective.

- 7 VMware host Client、または VMware vSphere Web Client と Linux(ゲスト OS)を停止後、 Hypervisor のリブートを実施します。
- 8 Hypervisor のリブート後、Linux(ゲスト OS) を起動します。
- 9 VMware host Client、または VMware vSphere Web Client を立ち上げ、 Linux(ゲストOS)のコンソールを開きます

Linux(ゲスト OS)の場合は root ユーザでログインしてください)。

10 任意のディレクトリを作成します。

sudo mkdir <u><任意のディレクトリ名></u>

11 作成したディレクトリに実行権限を与えます。

sudo chmod 777 <a><任意のディレクトリ名>

12 Linux(ゲストOS)にインストールファイルのコピーを行います。

sudo scp root@<u>192.168.100.2</u>:/vmfs/volumes/<u>datastore1</u>/HES/PFDaemon.tgz <u><任意のディレクトリ</u> <u>名></u>

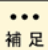

太字下線付きの箇所については使用環境に合わせて読み替えてください。

コマンド実行時に次のメッセージが表示されることがあります。 その場合は以下手順を実施後、改めて 本手順 を実施してください。

The authenticity of host 'xxx.xxx.xxx (xxx.xxx.xxx)' can't be established.

Are you sure you want to continue connecting (yes/no)? <a><! yes" とんカ></a>

Warning: Permanently added 'xxx.xxx.xxx' (RSA) to the list of known hosts.

Password: password

Connection closed by xxx.xxx.xxx.xxx

13 作成したディレクトリに移動します。

く任意のディレクトリ名> cd

14 インストールファイルを解凍します。

sudo tar -zxvf PFDaemon.tgz

- ••• vMA の任意のディレクトリ下にコピーした PFDaemon.tgz の解凍ファイル群 <sup>補足</sup> (FDaemon.sh など)は、HDDエラー監視サービスのアンインストール及び 再インストール時に必要となります。インストール後はこれらのファイルを 削除せず残しておくことを推奨します。
  - 15 解凍した「PFDaemon」ディレクトリに実行権限を与えます。

sudo chmod 777 PFDaemon

16「PFDaemon」ディレクトリに移動します。

cd PFDaemon

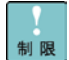

データストアの名称が「datastore1」以外の環境の場合、次のインストール手順に移る前に設 定ファイルを修正する必要があります。以下のことを行ってください。 また、データストアの名称には()等の記号を使用しないでください。()等の記号を使用している 場合には、先にデータストアの名称を変更してください。

[Linux(ゲストOS)の場合]

- 1. 以下コマンドを実行する
  - sudo chmod 777 PFDaemon
- 2. 「PFDaemon」ディレクトリ下にある「PFDaemon\_x86」または「PFDaemon\_x64」の 下へ移動する
  - (OSが32bitの場合:「PFDaemon\_x86」、64bitの場合:「PFDaemon\_x64」)
- 3. 以下コマンドを実行する sudo chmod 777 PrdFail.ini
- 4.「PrdFail.ini」ファイルを開く
- 5. 最終行の以下の太字下線箇所を使用しているデータストア名に修正する DATASTORE\_PATH=/vmfs/volumes/datastore1/HES
- 6.「PrdFail.ini」ファイルを保存する
- 7.1 つ上の階層のディレクトリに移動する

17 インストールコマンドを実行します。

sudo ./PFDaemon.sh start

18 Hypervisor の IP アドレスを入力して「Enter」キーを押します。

その後入力内容に問題ないか聞いてきますので、問題なければ「y」キーを入力後、

「Enter」キーを押します。

| ******    | ******                                  | **** |
|-----------|-----------------------------------------|------|
| ** Ins    | sert IP Address                         | **   |
| **        |                                         | **   |
| **        | Please Insert Server IP Address         | **   |
| **        | Example:192.168.128.100[Enter]          | **   |
| **        | e. EXIT                                 | **   |
| **        |                                         | **   |
| *******   | *************************************** | **** |
| Insert IP | Address                                 |      |
| ->        |                                         |      |

19 Hypervisor の ユーザ名を入力して「Enter」キーを押します。

その後入力内容に問題ないか聞いてきますので、問題なければ「y」キーを入力後、

| *****                             | **** |  |  |  |  |
|-----------------------------------|------|--|--|--|--|
| ** Insert User Name               | **   |  |  |  |  |
| **                                | **   |  |  |  |  |
| ** Please Insert Server User Name | **   |  |  |  |  |
| ** Example:root[Enter]            | **   |  |  |  |  |
| ** e. EXIT                        | **   |  |  |  |  |
| **                                | **   |  |  |  |  |
| ***********************           |      |  |  |  |  |
| Insert User Name                  |      |  |  |  |  |
| ->                                |      |  |  |  |  |
|                                   |      |  |  |  |  |

ユーザ名はHypervisorのシステム管理者権限を持つユーザ名の入力が必要となります。 制限 Hypervisorにroot以外のユーザ名を使用する場合は、ユーザ名の前後に['] 一重引用符を入 カしてください。また、英数字以外の記号の前には[¥] 円記号を付加してください。ユーザ名に root を使用している場合は不要です。

(例)ユーザ名を"User1234-\$"に設定する場合は以下を入力してください。 'User1234¥-¥\$'

••• ユーザ名に[¥] 円記号を付加した場合、[¥] 円記号が表示されない状態で確認メッセージが表 <sup>補足</sup>示されます。ユーザ名を"User1234-\$"に設定した場合の画面表示例。

| *************************************** | ***** |
|-----------------------------------------|-------|
| ** Insert User Name                     | **    |
| **                                      | **    |
| ** Please Insert Server User Name       | **    |
| ** Example:root[Enter]                  | **    |
| ** e. EXIT                              | **    |
| **                                      | **    |
| *************************************** | ***** |
| Insert User Name                        |       |
| -> 'User1234¥-¥\$'                      |       |
| 'User1234-\$' Insert OK?(Y/N)           |       |
|                                         |       |

システム装置の環境によっては[¥] 円記号を入力すると[\]バックスラッシュが表示される場合 があります。

20 Hypervisor の パスワードを入力して「Enter」キーを押します。

その後入力内容に問題ないか聞いてきますので、問題なければ「y」キーを入力後、

「Enter」キーを押します。

| *************************************** |       |  |  |  |
|-----------------------------------------|-------|--|--|--|
| ** Insert Password                      | **    |  |  |  |
| **                                      | **    |  |  |  |
| ** Please Insert Server Password        | **    |  |  |  |
| ** Example:password[Enter]              | **    |  |  |  |
| ** e. EXIT                              | **    |  |  |  |
| **                                      | **    |  |  |  |
| *************************************** | ***** |  |  |  |
| Insert Password                         |       |  |  |  |
| ->                                      |       |  |  |  |

Hypervisorのパスワードを入力する際は、パスワードの前後に['] 一重引用符を入力してくだ 制限 さい。また、英数字以外の記号の前には[¥] 円記号を付加してください。

(例)パスワードを"Pass1234\$!"に設定する場合は以下を入力してください。 'Pass1234¥\$¥!'

.... パスワードに[¥] 円記号を付加した場合、[¥] 円記号が表示されない状態で確認メッセージが <sup>補足</sup>表示されます。

パスワードを"Pass1234\$!"に設定した場合の画面表示例。

| *************************************** | ****** |
|-----------------------------------------|--------|
| ** Insert Password                      | **     |
| **                                      | **     |
| ** Please Insert Server Password        | **     |
| ** Example:password[Enter]              | **     |
| ** e. EXIT                              | **     |
| **                                      | **     |
| *************************************** | ****** |
| Insert Password                         |        |
| -> 'Pass1234¥\$¥!'                      |        |
| 'Pass1234\$!' Insert OK?(Y/N)           |        |
| ->                                      |        |

システム装置の環境によっては[¥] 円記号を入力すると[\]バックスラッシュが表示される場合 があります。

21 インストール処理が実行されます。

最後に以下メッセージが出力されればインストール完了です。

[Linux 6 の場合]

Start Predictive Failure Daemon Complete.

[Linux 7 の場合]

Start Predictive Failure Daemon

22 HDD エラー監視サービスが実行中であることを確認します。

インストール完了後、1分以上経過してから、以下のコマンドを実行してください。

[Linux 6 の場合]

sudo service PFDaemon status

[Linux 7 の場合]

sudo systemctl status PFDaemon.service

23 以下のようなメッセージが表示された場合 HDD エラー監視サービスは正常に動作しています。

[Linux 6 の場合]

xxxx@localhost:~> xxxxxxxxxxxxxxxxxx

running

Active: xxxxxxxxxx (running)

#### ... [Linux6の場合]

 
 <sup>袖 足</sup>
 「PFDaemon is stopped」と表示された場合はHDDエラー監視サービスが停止しています。

 以下コマンドを実行後、手順4からやり直してください。
 #sudo service PFDaemon stop

[Linux7の場合] 「inactive」と表示された場合はHDDエラー監視サービスが停止しています。 以下コマンドを実行後、手順4からやり直してください。 #sudo systemctl stop PFDaemon.service

**手順23**以外のメッセージが表示された場合も正常に動作していません。 「4-1.ドライバの確認」P.17、「4-2. HDD エラー監視サービスの転送」P.18、「4-3. Hypervisor の設定値変更」P.28、「4-4. HDD エラー監視サービスのインストール」P.30の 手順を見直し、再度インストールし直してください。

24 以上でインストールは完了となります。

#### 4-5. HDD エラー監視サービスの再設定

Hypervisor の IP アドレス、root ユーザ名及び root パスワードを変更した場合は、HDD エラー監視サービスの再設定が必要です。以下の手順に従い HDD エラー監視サービスの再設定を実施してください。

・・・・ Hypervisorのパスワードを変更した場合は、Hypervisorのリブート実施後、HDDエラー監視サ <sup>補足</sup> ービスの再設定を行って下さい。

- 1 Linux(ゲストOS)を起動します。
- 2 VMware host Client、または VMware vSphere Web Client を立ち上げ、 Linux(ゲスト OS)のコンソールを開きます

Linux(ゲストOS)の場合は root ユーザでログインしてください)

3 下記コマンドを実行し、HDD エラー監視サービスのインストールフォルダに移動します。

cd /opt/hitachi/PrdFail

**4** 下記コマンドを実行し、現在 HDD エラー監視サービスに設定されている Hypervisor の情報を確認しま

す。

sudo ./SetPFSrvinfo -g

 HypervisorのIPアドレスが「192.168.100.2」、rootユーザ名が「root」の場合、以下のように表 <sup>補足</sup>示されます。※パスワードは\*\*\*\*\*\*\*\*となり、表示されません。

> << Registered ESXi Host Information >> IP-Address : 192.168.100.2 User Name : root Password : \*\*\*\*\*\*\*\*\*

5 下記コマンドを実行し、新しい Hypervisor の情報を再設定します。

sudo ./SetPFSrvInfo --i <IP Address> -u <User Name> -p <Password>

 HypervisorのIPアドレスを「192.168.100.200」、rootユーザ名を「root」、パスワードを <sup>補足</sup>「password」に再設定する場合、以下のように入力し実行します。

sudo ./SetPFSrvInfo -i 192.168.100.200 -u root -p 'password'

ユーザ名はHypervisorのシステム管理者権限を持つユーザ名の入力が必要となります。root 以外のユーザ名及びパスワードを入力する際は、前後に['] 一重引用符を入力してください。 Hypervisorのユーザ名設定時に使用可能な文字は、英数字と以下に示す特殊文字となります。 また、英数字以外の記号の前には[¥] 円記号を付加してください。ユーザ名にrootを使用する 場合は不要です。

#### <ユーザ名使用可能特殊文字一覧>

・ダラー[\$]、アンダースコア[\_]、ハイフン[-]

(例)rootユーザ名を"User1234-\$"に設定している場合は以下を入力してください。 'User1234¥-¥\$'

パスワードを再設定する場合、Hypervisorのパスワードに以下に示す特殊文字を使用しないで ください。Hypervisorのパスワードに以下の特殊文字を設定している場合、パスワードが正しく 設定されない為、HDD エラー監視サービスが使用できません。この場合、Hypervisorのパス ワードを変更してから、HDD エラー監視サービスの再設定を実施してください。

<ユーザパスワード使用禁止特殊文字一覧>

セミコロン [;]、二重引用符 [ "]、一重引用符 [ ']、サーカムフレックス [ ^]、

バックスラッシュ [ \ ]

(例)パスワードを"Pass1234\$!"に設定する場合は以下を入力してください。

'Pass1234¥\$¥!'

システム装置の環境によっては[¥] 円記号を入力すると[\]バックスラッシュが表示される場合 があります。

6 下記コマンドを実行し、HDD エラー監視サービスを再起動します。

[Linux 6 の場合]

sudo service PFDaemon restart

[Linux 7 の場合]

sudo systemctl restart PFDaemon.service

7 HDD エラー監視サービスが実行中であることを確認します。

項6のコマンドを実行後、1分以上経過してから、以下のコマンドを実行してください。

[Linux 6 の場合]

sudo service PFDaemon status

[Linux 7 の場合]

sudo systemctl status PFDaemon.service

#### 8 以下のようなメッセージが表示された場合、HDD エラー監視サービスは正常に動作しています。

#### [Linux 6 の場合]

xxxx@localhost:~> xxxxxxxxxxxxxxxxxxx

running

#### [Linux 7 の場合]

Active: xxxxxxxxx (running)

・・・ 以下のメッセージが表示された場合はHDDエラー監視サービスが停止しています。

#### [Linux6の場合]

「PFDaemon is stopped」と表示された場合はHDDエラー監視サービスが停止しています。 以下コマンドを実行後、手順4からやり直してください。 #sudo service PFDaemon stop

#### [Linux7の場合]

「inactive」と表示された場合はHDDエラー監視サービスが停止しています。 以下コマンドを実行後、手順4からやり直してください。 #sudo systemctl stop PFDaemon.service

以上で HDD エラー監視サービスの再設定は完了となります。

5. VMware vSphere 6.7 用 HDD エラー監視サービスのアンインストール

以下手順に従って HDD エラー監視サービスをアンインストールしてください。

HDD エラー監視サービスのアンインストールは、インストール時にLinux(ゲストOS) の任意 のディレクトリ下にコピーした PFDaemon.tgz の解凍ファイル群(PFDaemon.sh など) が 必要です。 インストール後削除していた場合、またその格納先がわからない場合は、「4. VMware vSphere 6 用 HDD エラー監視サービスのインストールJP.17 の手順を参照して PFDaemon.tgz の解凍ファイル群 (PFDaemon.sh など) を改めて用意してください。

HDD エラー監視サービスのアンインストール時には、Hypervisor の ESXi Shell 機能と SSH 機能を有効化しておく必要があります。 Hypervisor の ESXi Shell 機能と SSH 機能を有効化していない場合は、「4-3. Hypervisor の設定値変更」P.28 の手順を参照して実施してください。 なお、本機能は HDD エラー監視サービスのアンインストールでのみ使用します。アンインスト ール終了後はこれらの機能を無効化しても問題ありません。

 ・・・ 
 

- **1** Linux(ゲストOS)を起動します。
- 2 VMware host Client、または VMware vSphere Web Client を立ち上げ、 Linux(ゲスト OS)のコンソールを開きます

Linux(ゲストOS)の場合は root ユーザでログインしてください)

3 インストール時に作成したディレクトリ下の「PFDaemon」ディレクトリに移動します。

cd <u><任意のディレクトリ名>/</u>PFDaemon

4 アンインストールコマンドを実行します。

sudo ./PFDaemon.sh stop

アンインストール処理が実行されます。
 最後に以下メッセージが出力されればアンインストール完了です。

[Linux6 の場合]

Stop & Delete Predictive Failure Daemon Complete.

[Linux 7 の場合]

Stopping & Delete Predictive Failure Daemon

6 HDD エラー監視サービスがアンインストールされたことを確認します。

以下のコマンドを実行してください。

[Linux6 の場合]

sudo service PFDaemon status

[Linux 7 の場合]

sudo systemctl status PFDaemon.service

7 以下のようなメッセージが表示された場合 HDD エラー監視サービスは正常にアンインストールされて います。

[Linux6 の場合]

PFDaemon: 認識されていないサービスです

[Linux 7 の場合]

Unit PFDaemon.service could not be found.

•••• <sup>補足</sup> 上記以外のメッセージが表示された場合 HDD エラー監視サービスは正常にアンインストー

8 Esxcli アンインストールコマンドを実行します。

[Linux(ゲスト OS)の場合]

| esxcliserver=192.168.100.2thumbprint=xx:xx:xx:xx:xx:xx:xx:xx:xx:xx:xx:xx:xx: | x:xx:xx:xx:xxuser= <u>root</u> |
|------------------------------------------------------------------------------|--------------------------------|
| password='password' software vib remove -n pfcom                             |                                |
|                                                                              | 4−3.手順 7 にて控えた Thumbprint      |
|                                                                              | を入力してください。                     |

| • | • | • |  |
|---|---|---|--|
| 浦 |   | 足 |  |

太字下線付きの箇所については使用環境に合わせて読み替えてください。

"server"、"thumbprint"、"user"、"password"の前の "-" (ハイフン) は 2 つ連続して記述す る必要があるので、コマンド入力の際には気をつけてください。 制限

ユーザ名はHypervisorのシステム管理者権限を持つユーザ名の入力が必要となります。また、 ユーザ名(root以外へ変更している場合)及びパスワードの前後は['] 一重引用符を入力してく ださい。ユーザ名がrootの場合は不要です。

```
(例)ユーザ名が"user"の場合は以下を入力してください。
'user'
```

(例)パスワードが"password"の場合は以下を入力してください。 'password'

9 以下のようなメッセージが表示されます。

| Removal Result                                                                                     |
|----------------------------------------------------------------------------------------------------|
| Message: The update completed successfully, but the system needs to be rebooted for the changes to |
| be effective.                                                                                      |
|                                                                                                    |

**10** VMware host Client、または VMware vSphere Web Client とLinux(ゲストOS)を停止後、 Hypervisor のリブートを実施します。

11 以上でアンインストールは完了となります。

### 6. 出力イベント一覧

| HDD エラー監視サー | -ビスが出力するイ | ベントー覧とその対 | 処方法を以下に記載します。 |
|-------------|-----------|-----------|---------------|
|-------------|-----------|-----------|---------------|

| イベントロ | 種類          | メッセージ                                                                                                    | 内容                                                                                                    | 対処方法                                     | App<br>Log | Error<br>Log |
|-------|-------------|----------------------------------------------------------------------------------------------------|----------------------------------------------------------------------------------------------------|------------------------------------------|------------|--------------|
| 1000  | 情報          | Current Mode. SMART Mode :<br>XXX, AERROR Mode : XXX,<br>MEDIUM Mode : XXX                                                           | 本サービス監視プログラムの各機能の<br>有効無効(「ON」または「OFF」)が表<br>示されました。<br>※ ソフトウェア RAID モデル以外の場<br>合、「MEDIUM Mode」は「OFF」と表示<br>されますが問題ありません。 | 対処の必要はありません。                             | 0          | 0            |
| 1001  | 情<br>報      | Predictive Failure monitor<br>(Version.x.x.x.x) has started<br>successfully                                                          | 本サービス監視プログラムが起動しまし<br>た。また、x.x.x.x 箇所にてモジュール<br>バージョンを表示しました。                                                              | 対処の必要はありません。                             | 0          | 0            |
| 1010  | 情<br>報      | Check the Predictive Failure Event.                                                                                                  | イベントのチェックを開始しました。                                                                                                    | 対処の必要はありません。                             | 0          | 0            |
| 2000  | エラー         | PrdFail.ini file is not found.<br>Predictive Failure monitor has shutdown.                                                           | 設定ファイル (PrdFail.ini) が見つかり<br>ませんでした<br>(本サービスは停止します)。                                                                     | 本書の手順に従いアンイ<br>ンストール、インストールし<br>直してください。 | 0          | 0            |
| 4000  | エラー         | Predictive Failure event received<br>from Global HotSpare. (Cnt:x<br>Slot:y)<br>Global HotSpare has been<br>removed.                 | SMART 警告の発生したグローバルホ<br>ットスペアを解除しました。                                                                                       | お買い求め先にご連絡い<br>ただくか、保守員をお呼び<br>ください。     | 0          | 0            |
| 4000  | エラー         | Predictive Failure event received<br>from Dedicated HotSpare. (Cnt:x<br>Slot:y DG:x1,x2,)<br>Dedicated HotSpare has been<br>removed. | SMART 警告の発生した専用ホットス<br>ペアを解除しました。                                                                                          | お買い求め先にご連絡い<br>ただくか、保守員をお呼び<br>ください。     | 0          | 0            |
| 4001  | エ<br>ラ<br>一 | Failed remove HotSpare. (Cnt:x<br>Slot:y)                                                                                            | SMART 警告の発生したホットスペア<br>(Cnt:x Slot:y)の解除に失敗しました。                                                                           | お買い求め先にご連絡い<br>ただくか、保守員をお呼び<br>ください。     | 0          | 0            |
| 4101  | エラー         | Failed set Unconfigured & Bad<br>State. (Cnt:x Slot:y)                                                                               | SMART 警告の発生したホットスペア<br>(Cnt:x Slot:y) の Unconfigured Bad<br>への登録に失敗しました。                                                   | お買い求め先にご連絡い<br>ただくか、保守員をお呼び<br>ください。     | 0          | 0            |
| 4500  | エラー         | Command Timeout or Check<br>Condition event receive.<br>PD removed. (Cnt:x Slot:y)                                                   | コマンドタイムアウト、およびチェックコン<br>ディションにより HDD (Cnt:x Slot:y) を<br>障害登録しました。                                                         | お買い求め先にご連絡い<br>ただくか、保守員をお呼び<br>ください。     | 0          | 0            |
| 4501  | エラー         | Failed remove PD. (Cnt:x Slot:y)                                                                                                    | HDD (Cnt:x Slot:y) の障害登録に失敗<br>しました。                                                                                       | お買い求め先にご連絡い<br>ただくか、保守員をお呼び<br>ください。     | 0          | 0            |
| 4502  | エ<br>ラ<br>ー | Predictive Failure event received.<br>PD removed. (Cnt:x Slot:y)                                                                     | SMART 警告の発生した HDD (Cnt:x<br>Slot:y) を障害登録しました。                                                                             | お買い求め先にご連絡い<br>ただくか、保守員をお呼び<br>ください。     | 0          | 0            |
| 4600  | エラー         | PD was set to offline status again.<br>(Cnt:x Slot:y)                                                                                | サービス起動時、前回切り離した PD<br>の Status が Unconfigured Good で<br>あったので、再度 Unconfigured Bad<br>に登録しました。                              | お買い求め先にご連絡い<br>ただくか、保守員をお呼び<br>ください。     | 0          | 0            |
| 4601  | エラー         | Failed remove PD (re-set). (Cnt:x<br>Slot:y)                                                                                         | サービス起動時、前回切り離した PD<br>の Status が Unconfigured Good で<br>あったので、再度 Unconfigured Bad<br>に登録しようとして失敗しました                       | お買い求め先にご連絡い<br>ただくか、保守員をお呼び<br>ください。     | 0          | 0            |

| イベントロ | 種類     | メッセージ                                | 内容                                        | 対処方法          | App<br>Log | Error<br>Log |
|-------|--------|--------------------------------------|-------------------------------------------|---------------|------------|--------------|
| 4700  | т      | Command Timeout or Check             | コマンドタイムアウト、およびチェックコン                      | お買い求め先にご連絡い   | 0          | 0            |
|       | ラ      | Condition event received from        | ディションによりグローバルホットスペア                       | ただくか、保守員をお呼び  |            |              |
|       | —      | Global HotSpare. (Cnt:x Slot:y)      | を解除しました。                                  | ください。         |            |              |
|       |        | Global HotSpare has been             |                                           |               |            |              |
|       |        | removed.                             |                                           |               |            |              |
| 4700  | т      | Command Timeout or Check             | コマンドタイムアウト、およびチェックコン                      | お買い求め先にご連絡い   | 0          | 0            |
|       | ラ      | Condition event received from        | ディションにより専用ホットスペアを解除                       | ただくか、保守員をお呼び  |            |              |
|       | —      | Dedicated HotSpare. (Cnt:x Slot:y    | しました。                                     | ください。         |            |              |
|       |        | DG:x1,x2,···) Dedicated HotSpare     |                                           |               |            |              |
|       |        | has been removed.                    |                                           |               |            |              |
| 4800  | т      | Media error count has exceeded       | メディアエラーしきい値を超えた HDD                       | お買い求め先にご連絡い   | 0          | 0            |
|       | ラ      | the threshold.                       | (Cnt:x Slot:y) を障害登録しました。                 | ただくか、保守員をお呼び  |            |              |
|       | —      | PD removed. (Cnt:x Slot:y)           |                                           | ください。         | -          |              |
| 4801  | エ      | Failed remove PD (Media error        | メディアエラーしきい値を超えた HDD                       | お買い求め先にご連絡い   | 0          | 0            |
|       | 7      | count has exceeded the threshold).   | (Cnt:x Slot:y)の障害登録に失敗しまし                 | ただくか、保守員をお呼び  |            |              |
|       | _      | (Cnt:x Slot:y)                       |                                           | ください。         |            |              |
| 5002  | т<br>- | Memory allocation failed.            | 軽微なエラー(ワークメモリ催保に矢                         | サーヒスが継続動作する   | _          | 0            |
|       | 7      |                                      |                                           | たの対処个要です。     |            |              |
| 5000  | -      | Error Code (ERRORCODE)               | (本サービスは継続期作します)。                          |               |            |              |
| 5003  |        | Unable to read event log.            | 全版なエフー (1ヘントリストの取得に                       | サービスが継続動作する   | _          | 0            |
|       |        | (FUNCTION)                           | 大敗) が光生しました<br>(オサービュけ継結動作) ます)           | /50/刘灿个安で9。   |            |              |
| 5004  | -      | Ellor Code (ERRORCODE)               | (本りーレスは秘税到1Fしまり)。<br>起始なエニ (ノベントログのシーム)   | ユービッボ線結動がする   |            |              |
| 5004  | -      |                                      | *************************************     | りーレヘル秘統動IF9る  | _          | 0            |
|       | _      | (FONCTION)<br>Error Code (ERBORCODE) | (木サービスは継続動作)ます)                           | たの対処不安です。     |            |              |
| 5006  | т      |                                      | (本) こへは絶視到下しより)。<br>軽微たエラー (RAID ボードアクセス田 | サービスが継続動作する   |            | 0            |
| 0000  | =      | 名) (FUNCTION)                        | ライブラリのロードに失敗)が発生しま                        | ため対処不要です。     |            | Ŭ            |
|       | _      | Frror Code ( <b>ERRORCODE</b> )      |                                           |               |            |              |
|       |        |                                      | (本サービスは継続動作します)。                          |               |            |              |
| 5007  | т      | Unable to get physical drive         | 軽微なエラー (PD 情報の取得に失敗)                      | サービスが継続動作する   | _          | 0            |
|       | ラ      | information. ( <i>FUNCTION</i> )     | が発生しました                                   | ため対処不要です。     |            | _            |
|       | —      | Error Code                           | (本サービスは継続動作します)。                          |               |            |              |
|       |        | (STORLIB_ERRORCODE)                  |                                           |               |            |              |
| 5008  | т      | Unable to free (ライブラリファイル            | 軽微なエラー (RAID ボードアクセス用                     | サービスが継続動作する   | _          | 0            |
|       | ラ      | 名). ( <i>FUNCTION</i> )              | ライブラリの開放に失敗) が発生しまし                       | ため対処不要です。     |            |              |
|       | —      | Error Code (ERRORCODE)               | t-                                        |               |            |              |
|       |        |                                      | (本サービスは継続動作します)。                          |               |            |              |
| 5009  | т      | (FILENAME) File open filed.          | 軽微なエラー (ファイルのオープンに失                       | サービスが継続動作する   | —          | 0            |
|       | ラ      | (FUNCTION)                           | 敗) が発生しました                                | ため対処不要です。     |            |              |
|       | -      | Error Code ( <i>ERRORCODE</i> )      | (本サービスは継続動作します)。                          |               |            |              |
| 5010  | т      | Failed to find the controller.       | コントローラの検出に失敗しました                          | お買い求め先にご連絡い   | —          | 0            |
|       | ラ      | (FUNCTION)                           | (本サービスは停止します)。                            | ただくか、保守員をお呼び  |            |              |
|       | -      | Error Code ( <i>ERRORCODE</i> )      |                                           | ください。         |            |              |
| 5013  | т      | esxcli command failed.               | esxcli コマンドの発行に失敗しました                     | 本書の手順に従いアンイ   | —          | 0            |
|       | ラ      | (COMMAND)                            | (本サービスは停止します)。                            | ンストール、インストールし |            |              |
|       | -      |                                      |                                           | 直してください。      |            |              |
| 5020  | Т      | Failed to get datastore path. Error  | データストアのパス取得に失敗しました                        | 本書の手順に従いアンイ   | -          | 0            |
|       | ラ      | Code ( <i>ERRORCODE</i> )            | (本サービスは停止します)。                            | レストール、インストールし |            |              |
| 1     | 1 -    |                                      |                                           | し直してください。     | 1          | 1            |

FUNCTION: 関数名 (エラー位置情報)

ERRORCODE: GetLastError で取得した値

STORLIB\_ERRORCODE : ProcessLibCommand の戻り値

FILENAME:ファイル名

COMMAND: コマンド名

・・・ 補足
「AppLog」に〇が付いているイベントは OS (vMA) イベントログへ出力されます

(プログラム名 "PrdFail")。

「ErrorLog」にOが付いているイベントは "PredictiveFailure.log" へ出力されます。

### 付録 1「PFDaemon」サービスコマンドー覧

以下に「PFDaemon」サービスのコマンドについて説明します。

| ••• |                                           |
|-----|-------------------------------------------|
| 補 足 | 「PFDaemon」サーヒスコマンドはLinux(ケストOS) 上で実行できます。 |

| [Linux6の場合] |  |
|-------------|--|
|-------------|--|

| コマンド                           | コマンド説明                                                                           | 出力メッセージ                                                                                      | メッセージ説明                                                                                                    |
|--------------------------------|----------------------------------------------------------------------------------|----------------------------------------------------------------------------------------------|----------------------------------------------------------------------------------------------------|
| sudo service PFDaemon start    | HDD エラー監視サービスを<br>開始します。                                                         | Starting PrdFail Service                                                                     | HDD エラー監視サービ<br>スを開始しました。                                                                                       |
| sudo service PFDaemon stop     | HDD エラー監視サービスを<br>停止します。                                                         | "Shutting down PrdFai<br>Service"                                                            | HDD エラー監視サービ<br>スを停止しました。                                                                                       |
| sudo service PFDaemon restrart | HDD エラー監視サービスを<br>リスタートします。サービスが<br>ダウンした等の理由でリスタ<br>ートする場合は、本コマンドを<br>実施してください。 | "Shutting down PrdFai<br>Service"<br>"Starting PrdFail Service"                              | 「sudo service<br>PFDaemon stop」コマン<br>ドのメッセージ出力後、<br>「sudo service<br>PFDaemon start」コマン<br>ドのメッセージが出力され<br>ます。 |
| sudo service PFDaemon status   | HDD エラー監視サービスの<br>状態を確認します。                                                      | PFDaemon (pid zzzz) is<br>running・・・<br>PFDaemon is stopped<br>PFDaemon: 認識されていな<br>いサービスです。 | HDD エラー監視サービ<br>スは実行中です。<br>HDD エラー監視サービ<br>スは停止しています。<br>HDD エラー監視サービ<br>スはインストールされてい<br>ません。                  |

\_\_\_\_\_

### [Linux7の場合]

| コマンド                   | コマンド説明         | 出力メッセージ                        | メッセージ説明      |
|------------------------|----------------|--------------------------------|--------------|
| sudo systemctl start   | HDD エラー監視サービスを | — *1                           | —            |
| PFDaemon.service       | 開始します。         |                                |              |
| sudo systemctl stop    | HDD エラー監視サービスを | — *1                           | —            |
| PFDaemon.service       | 停止します。         |                                |              |
| sudo systemctl restart | HDD エラー監視サービスを | — *1                           | —            |
| PFDaemon.service       | リスタートします。サービスが |                                |              |
|                        | ダウンした等の理由でリスタ  |                                |              |
|                        | ートする場合は、本コマンドを |                                |              |
|                        | 実施してください。      |                                |              |
| sudo systemctl status  | HDD エラー監視サービスの | Active: active (running) since | HDD エラー監視サービ |
| PFDaemon.service       | 状態を確認します。      | XXXXXXXXXX                     | スは実行中です。     |
|                        |                | Active: inactive (dead) since  | HDD エラー監視サービ |
|                        |                | XXXXXXXXX                      | スは停止しています。   |
|                        |                | Unit PFDaemon.service          | HDD エラー監視サービ |
|                        |                |                                | スはインストールされてい |
|                        |                | could not be found.            | ません。         |

\*1 コマンド実行時に出力メッセージは表示されません。コマンド実行後は『sudo systemctl status

PFDaemon.service』コマンドを実行し、HDD エラー監視サービスの状態を確認してください。

## VMware vSphere<sup>®</sup> ESXi<sup>™</sup> 6 用

## HDD エラー監視サービス取扱説明書

初版 2018 年 8月

無断転載を禁止します。

# **@株式会社**日立製作所

〒100-8280 東京都千代田区丸の内一丁目6番6号